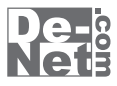

かんたん あきんどシリーズ

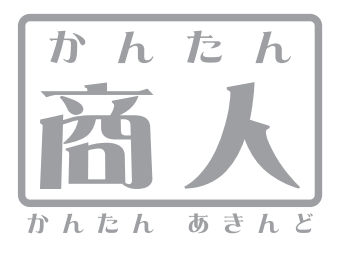

# 立体POP作成

# 取り扱い説明書

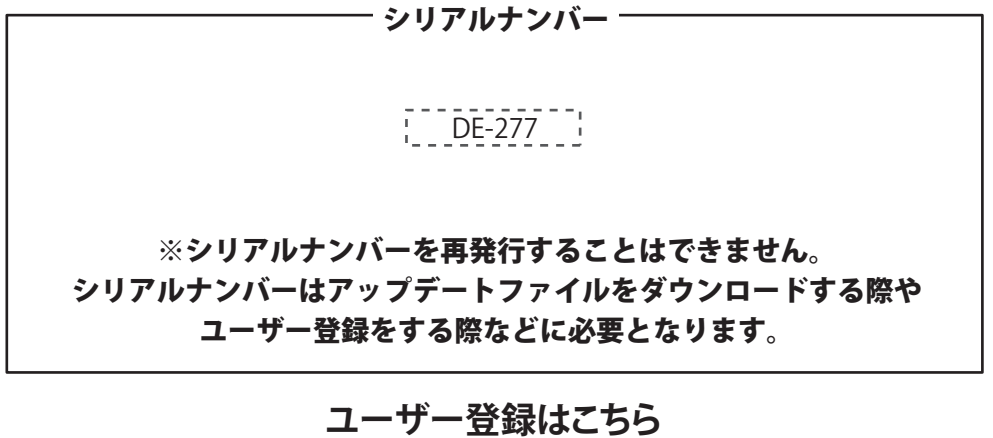

http://www.de-net.com/user

製品ご利用前に必ずお読みください。 この取り扱い説明書は大切に保管してください。

| 動作環境・その他                                               |       |
|--------------------------------------------------------|-------|
| インストール・アンインストール方法 ・・・・・・・・・・・・・・・・・・・・・・・・・・・・・・・・・・・・ |       |
| 起動方法                                                   | б     |
| 立体POPを作成する                                             |       |
| 用紙を選択します                                               |       |
| POP画像を選択します                                            |       |
| 図形を配置します                                               | 9~10  |
| 画像を配置します                                               |       |
| 素材を配置します                                               |       |
| 文字を入力します                                               |       |
| 特殊文字を入力します                                             |       |
| 作成したデザインを保存します                                         |       |
| 作成したデザインを印刷します                                         |       |
| POPを仕上げます(組み立て)                                        |       |
| その他の機能・操作説明                                            |       |
| 作成(保存)したファイルを開く                                        | 21    |
| テンプレートを開く                                              |       |
| QRコードをデザインに配置する                                        | 23    |
| かんたん切り取りツールで画像を切り取る                                    | 24~26 |
| かんたん切り抜きツール きり丸で画像を切り抜く                                | 27~29 |
| ユーザーサポート ・・・・・                                         |       |

## 動作環境・その他

#### 動作環境

| 対応 PC                     | メーカーサポートを受けられる Windows パソコン                                                                              |  |  |
|---------------------------|----------------------------------------------------------------------------------------------------|--|--|
| OS                        | Windows 7 / Vista / XP  ※Mac OS には対応しておりません。                                                             |  |  |
|                           | ※日本語版 OS の 32 ビット版専用ソフトです。                                                                               |  |  |
|                           | Windows 7 64 ビットでは、WOW64(32 ビット互換モード ) で動作します。                                                           |  |  |
|                           | OS が正常に動作している環境でお使いください。                                                                                 |  |  |
|                           | 対応 OS の動作環境を満たした環境でのご利用が前提となります。                                                                         |  |  |
|                           | 最新のサービスパック及びアップデートがされている環境でお使いください。                                                                      |  |  |
|                           | Server OS には対応しておりません。管理者権限を持ったユーザーでお使いください。                                                             |  |  |
|                           | マイクロソフトのサポート期間が終了している OS での動作は保証いたしません。                                                                  |  |  |
| CPU                       | Pentium II 以上 (Windows 7、Vista の場合は 1GHz 以上 )                                                            |  |  |
| メモリ                       | 512MB 必須 (Windows 7、Vista の場合は 1GB 必須 )                                                                  |  |  |
| ディスプレイ                    | 1280×1024 以上の解像度で色深度 32bit True color 以上表示可能なもの                                                          |  |  |
| CD-ROM                    | 倍速以上                                                                                                    |  |  |
| ハードディスク                   | 1GB以上の空き容量(インストール時) ※これ以外にデータ保存の為の空き容量が必要となります。                                                          |  |  |
| プリンター                     | A3、A4、B5、A5、B6、ハガキサイズに対応した正常に動作するレーザーもしくはインクジェットプリンター                                                    |  |  |
| 対応ファイル                    | 画像:BMP / JPEG / PNG                                                                                      |  |  |
| その他                       | インターネット接続環境必須                                                                                            |  |  |
|                           | ※PDF マニュアルの閲覧ソフトのインストール、本ソフトに関する最新情報の確認やアップデートを行う際に                                                      |  |  |
|                           | インターネット環境が必要となります。                                                                                       |  |  |
| ※他のソフトとの                  | 互換性はありません。<br>第二十二十二十二十二十二十二十二十二十二十二十二十二十二十二十二十二十二十二十                                                    |  |  |
| ※1枚の用紙に配                  | <u>着できる凶菌テンプレートの数は4つまでです。<br/>ダイロリューテンプレートの数は4つまでです。</u>                                                 |  |  |
| ※立体POP専用用                 | 靴には対応しておりません。<br>「たっ」と、「キュンジャート・レーク」                                                                     |  |  |
| ※回家や口コ寺を                  | く画像やロコ等を編集・作成する機能はありません。                                                                                 |  |  |
| ※又字のフォント                  | はお彼いのハソコンのフォントから選択して使用することかでさます。本ソフトにはフォントは収録されておりません。<br>シーム体中できたい視点すましまってっていたマンドキャン                    |  |  |
| また一部のノオ                   | ノトは使用できない場合もありよりのでごと思くたとい。                                                                               |  |  |
| ※BIMIP/JPEG/PN<br>特殊な両体フラ | IGノアイルは、一般的なWindowSik学のファイルを基準としています。<br>これ、CANVIT ドの版画 Wintemarterに持たしますコーとしては、サリコレトでは工営に読むさせたい損合がたします。 |  |  |
|                           | イル(LWINモートの物や、WED変示に特化したノアイル等)は、本ツフト上では正常に読み込めない場合があります。<br>Jij#存住トップはコーガーズ書は頂わたい坦本がなります                 |  |  |
| ※QRコードな印刷<br>※OPコードを詰ま    | 1相反によう(はツーチー しがのれれんか物ロルのソより。<br>」即ス際(付けた)「リンスリーダーで読む取ってください                                              |  |  |
| ※プロンタードラ                  | *秋る1家は外心しているウーチー Collabra JC / ICCい。<br>ノバーやゴビンターを動かけたのハワトウェア WindowsCC等け再新した状態でお店い/ださい                  |  |  |
| ※パソコンのパフ                  | コント・ドランスを通知する時のフラーラン、WindowsObjerの展示したい感じの反応でした。<br>キーマンスやプリンターとの組み合わせによっては、正常に利用を行うことができたい場合もあります       |  |  |
| ※プリンターによ                  |                                                                                                    |  |  |
| また、プリンタ                   | - やブリンター自体のトラブルにつきましては、各メーカー様へお尋ねください。                                                                   |  |  |
| ※一部のプリンタ                  | ーでは正常に印刷を行うことができたい場合もあります。                                                                               |  |  |
| (複合機等の特                   | 一张な構造をしたプリンターなどで発生しやすい現象となっております。)                                                                       |  |  |
| ※本ソフトをイン                  | ストールする際、PDFマニュアルがインストールされます。                                                                             |  |  |
| PDFマニュアル                  | を見るにはPDFファイルが閲覧できる環境が必要となります。                                                                            |  |  |
| ※ネットワーク上                  | でデータを共有する機能はありません。また、ネットワークを経由してソフトを使用することはできません。                                                        |  |  |
| ※弊社のソフトは                  | :1つのパソコンに1ユーザー1ライセンスとなっております。                                                                            |  |  |
| 複数の台数でソ                   | フトを使用される場合は台数分のソフトをご用意ください。                                                                              |  |  |
| ※弊社ではソフト                  | の動作関係のみのサポートとさせていただきます。予めご了承ください。                                                                        |  |  |
| ※各種ソフトウェ                  | ア、またパソコン本体などの各種ハードウェアについての                                                                               |  |  |
| お問い合わせや                   | サポートにつきましては、各メーカーに直接お問い合わせください。                                                                          |  |  |

#### その他

※本ソフトを著作者の許可無く賃貸業等の営利目的で使用することを禁止します。改造、リバースエンジニアリングすることを禁止します。 ※本ソフトを運用された結果の影響につきましては、弊社は一切の責任を負いかねます。

また、本ソフトに瑕疵が認められる場合以外の返品はお受け致しかねますので予めご了承ください。

※著作者の許諾無しに、画像・イラスト・文章等の内容全て、もしくは一部を無断で改変・頒布・送信・転用・転載等は法律で禁止されております。
※Microsoft、Windows、Windows 7、Windows Vista、XPは、米国Microsoft Corporationの米国及びその他の国における登録商標または商標です。
※Mac OS、Macは米国および他国のApple Incの登録商標です。※Pentium はアメリカ合衆国および他の国におけるIntel Corporationの登録商標
または商標です。※QRコードは株式会社デンソーウェーブの登録商標です。※その他記載されている会社名・団体名及び商品名などは商標または
登録商標です。

かんたん商人 立体POP作成

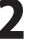

動作環境・その他

# インストール・アンインストール方法

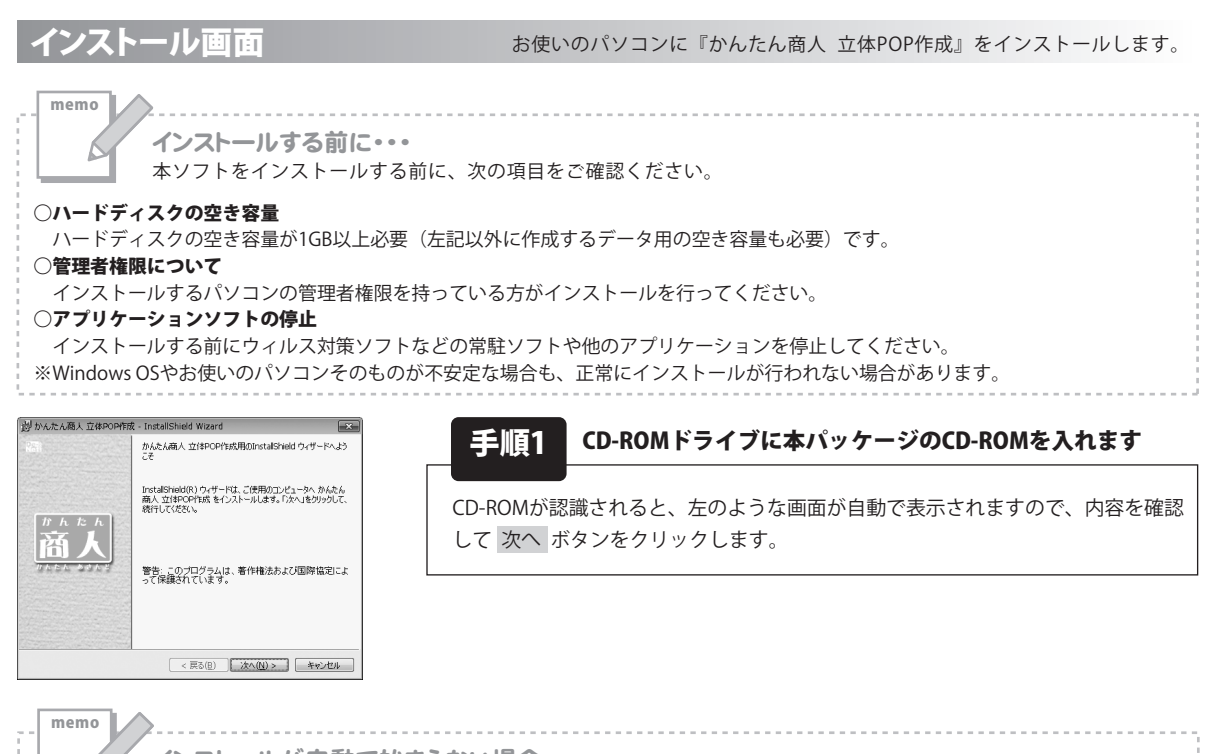

インストールが自動で始まらない場合 次の手順でインストールを始めてください。

コンピューター(※)をダブルクリックします。
 CDまたはDVDドライブをダブルクリックします。

③ [setup]をダブルクリックします。

※Windows Vistaは[コンピュータ]、Windows XPは[マイコンピュータ]と表示されます。

|                                                            | 费 - InstallShield Wizard                                  | ×           |
|------------------------------------------------------------|-----------------------------------------------------------|-------------|
| 使用許諾契約                                                     |                                                           | De-         |
| 次の使用許諾契約書を注意                                               | お来くお読みくたさい。                                               | Neta        |
| 使用許諾契約書                                                    |                                                           | *           |
| この使用許諾書は、本製品<br>定めたもので、株式会社デキ                              | 品および、関連資料をご使用するにあた。<br>ネットとお客様との間で交わされる契約で                | ての条件を<br>す。 |
| お客様は、使用許諾契約<br>【使用許諾契約の条項に同業<br>を押してソフトウェアをインス】            | 書をお読みの上、同意いただける場合は<br>意します]Iこチェックをつけ、[次へ]ボタン<br>トールして下さい。 |             |
| 「使用許諾条件」に同意され                                              | れた場合のみ、ソフトウェアをインストール                                      | 17 -        |
| <ul> <li>● 使用許諾契約の条項に同意</li> <li>○ 使用許諾契約の条項に同意</li> </ul> | します( <u>A</u> )<br>しません( <u>D</u> )                       | EUBI(P)     |
|                                                            |                                                           |             |
| InstallShield                                              |                                                           |             |

| 過 かんたA                  | 。商人立体POP作成 - Insta                              | llShield Wizard          |          | ×             |
|-------------------------|-------------------------------------------------|--------------------------|----------|---------------|
| インストー/<br>このフォ/<br>ンストー | レ先のフォルダ<br>レダにインストールする場合は、「<br>ルする場合は、「変更」をクリック | 次へ」を切っりしてください。<br>します。   | 別のフォルダにイ | De-B          |
|                         | かんたん商人 立体POP作成<br>C:VProgram FilesVDe-Net/      | :のインストール先:<br>KantanPop¥ | 3        | EE( <u>()</u> |
|                         |                                                 |                          |          |               |
| nstallShield -          |                                                 |                          |          |               |

手順2 使用許諾契約の内容を確認します

使用許諾契約書の内容を確認し、使用許諾契約の条項に同意しますをクリック して選択した後、次へボタンをクリックしてください。

setup

Setup Launcher

株式会社デネット

[setup]をダブル

クリックします。

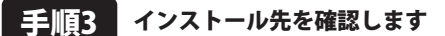

インストール先を変更することができます。 変更しない場合は、次へ ボタンをクリックしてください。インストール先を 変更する場合は、変更 ボタンをクリックして、インストール先を選択してから 次へ ボタンをクリックしてください。 通常はインストール先を変更しなくても問題はありません。

かんたん商人 立体POP作成

3

インストール・アンインストール方法

# インストール・アンインストール方法

| 割かんたん商人 立体POP作成 - InstallShield Wizard                                            |
|-----------------------------------------------------------------------------------|
| プログラムをインストールする準備ができました。 ウィザードは、インストールを開始する準備ができました。                               |
| インストールの設定を参照したり変更する場合は、「戻る」をクリックしてください。「キャンセル」をク<br>リックすると、ウィザードを終了します。<br>現在の設定: |
| セットアップ タイプ:                                                                       |
| 標準                                                                                |
| インストール先フォルダ:                                                                      |
| C/#Program Files#De=Net#KantanPop#                                                |
| ユーザ 情報:                                                                           |
| 名前:<br>会社:                                                                        |
| InstalShield                                                                      |
| < 戻る(E) インストール(E) キャンセル                                                           |

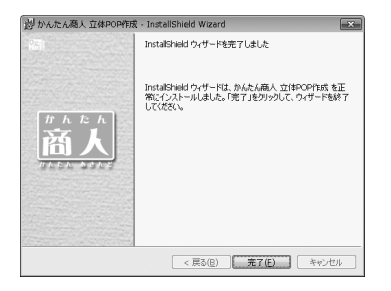

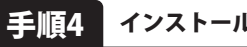

📕 インストールの設定内容を確認します

インストール先等の情報が表示されます。確認を行い、インストールを行う場合は、 インストール ボタンをクリックしてください。

#### 手順5 インストール完了です

インストールが正常に終了すると左のような画面が表示されます。 完了 ボタンをクリックしてください。

アンインストール方法

お使いのパソコンから『かんたん商人 立体POP作成』をアンインストール(削除)します。

本ソフトを完全に終了して ボタン→「コントロールパネル」→「プログラムのアンインストールと変更」で 一覧表示されるプログラムの中から「かんたん商人 立体POP作成」を選択して「アンインストール」をクリックすると 確認メッセージが表示されますので、はい ボタンをクリックするとアンインストールが実行されます。

※Windows OSがXPの場合、「スタート」→「コントロールパネル」→「プログラムの追加と削除」から、 アンインストールを行ってください。

※Windows OSがVistaの場合、 ボタン→「コントロールパネル」→「プログラムのアンインストール」から、 アンインストールを行ってください。

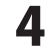

# インストール・アンインストール方法

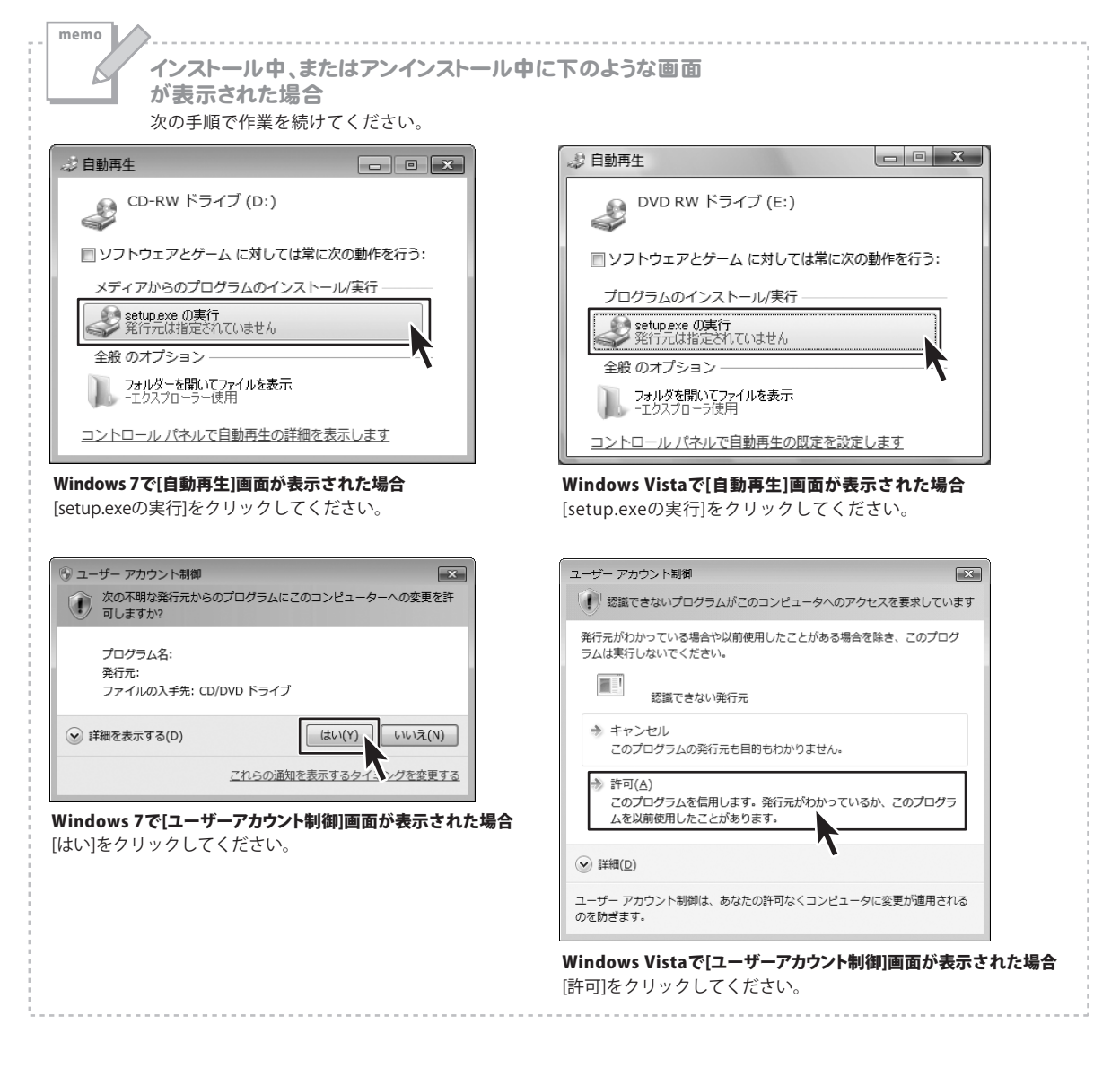

## 起動方法

**ソフトウェア最新版について** ソフトウェア最新版を弊社ホームページよりダウンロードを行い、お客様がお使いのソフトウェアを 最新のソフトウェアへ更新します。 ソフトウェア最新版をご利用いただくことで、より快適に弊社ソフトウェアをご利用いただくことが 可能となります。下記、デネットホームページよりソフトウェアの最新情報をご確認ください。 http://www.de-net.com

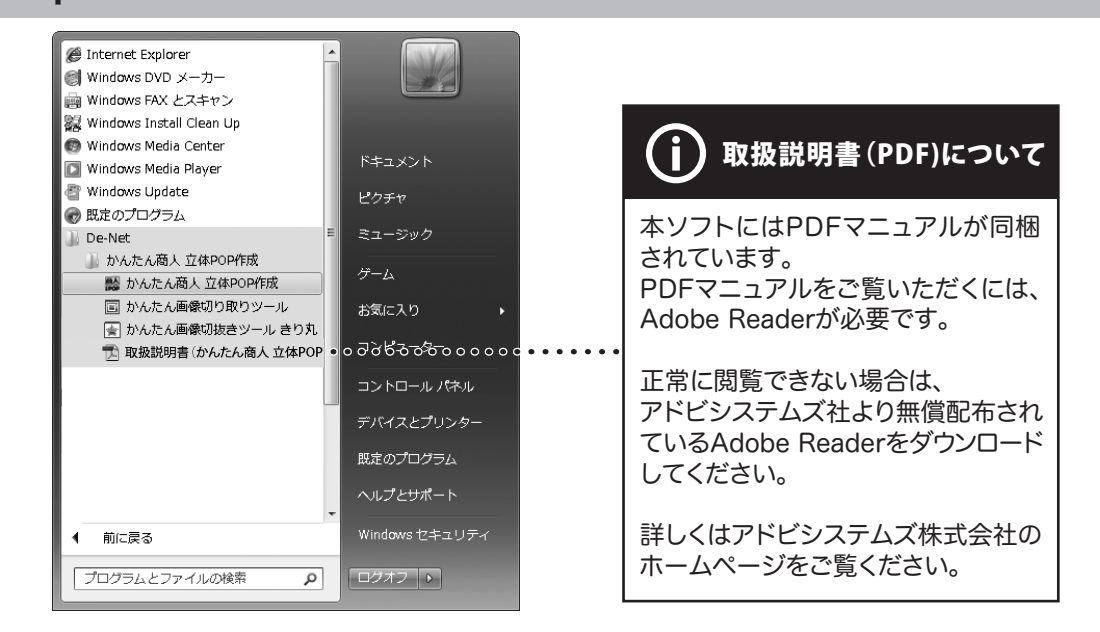

## スタートメニューからの起動

【ジン】 ボタン (Windows XPの場合は[スタート]ボタン)をクリックして「すべてのプログラム」→「De-Net」→ 「かんたん商人 立体POP作成」とたどって、「かんたん商人 立体POP作成」をクリックしますと本ソフトが起動します。

#### デスクトップショートカットからの起動 商人 ←「かんたん商人 立体POP作成」 ←「かんたん画像切抜きツール きり丸」 POP デスクトップショートカットアイコン デスクトップショートカットアイコン かんたん画像切抜き かんたん商人 立体 POP作成 ツール きり丸 ←「かんたん画像切り取りツール」 88-55-10<sup>4</sup> ←「取扱説明書(かんたん商人 立体POP作成)」 7 デスクトップショートカットアイコン デスクトップショートカットアイコン 取扱説明書(かんか かんたん画像切り取 ん商人 立体POP作 りツール F¢N

正常にインストールが完了しますと、デスクトップに上の様なショートカットアイコンができます。 ダブルクリックをすると、本ソフトが起動します。

h

かんたん商人 立体POP作成

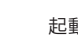

起動方法

ここでは、新規で立体POPを作成する例を説明していきます。

※説明にあるすべての操作を行う必要はありませんので、実際の作成作業で必要のない項目は飛ばしながらお進み ください。

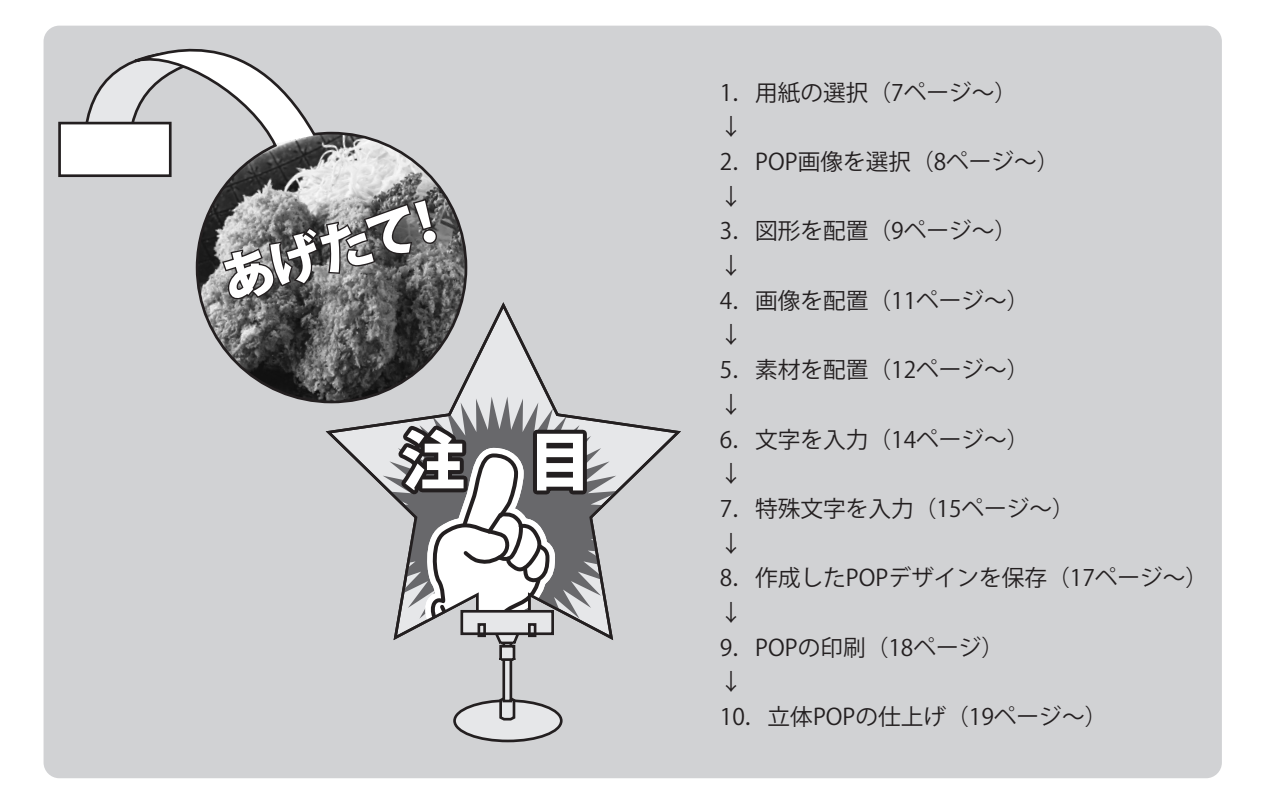

## 用紙を選択します

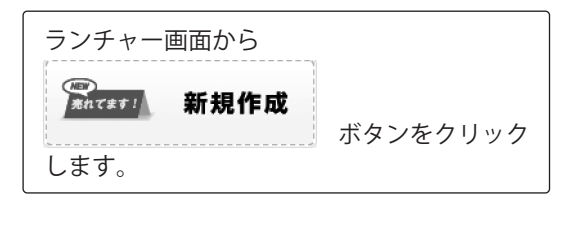

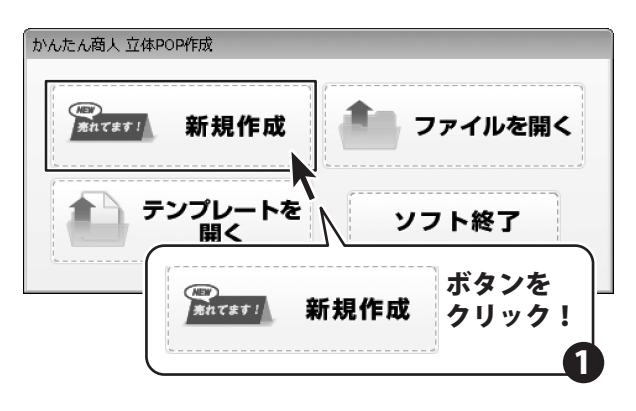

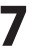

用紙選択(一覧表示) 画面が表示されます。
 用紙サイズ、用紙方向を選択して、
 次へ ボタンをクリックします。
 POP画像選択画面へ進みます。

※POP画像(POPの型)を挿入しない場合は、 「□POP画像を挿入しない」にチェックを 入れてください。次のステップのPOP画像選択 画面を表示せずにデザイン画面へ進みます。

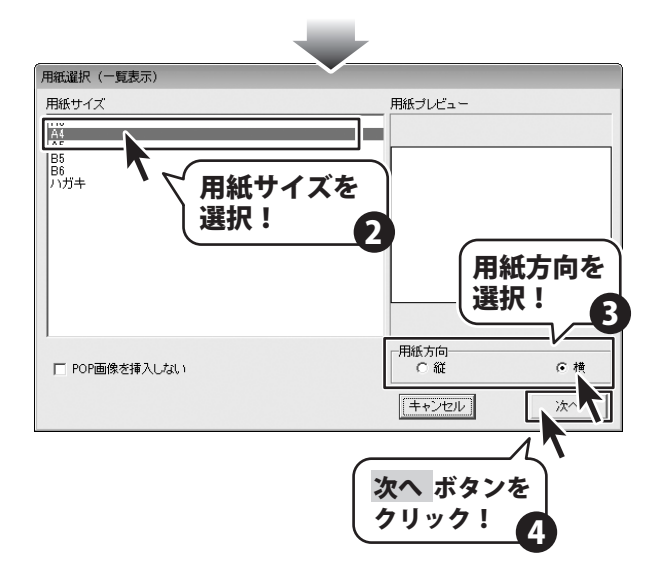

2

#### POP画像を選択します

POP画像選択画面が表示されます。 左側にPOP画像をジャンル分けしたボタンが 並んでいます。

各々をクリックすると、右側に各ジャンルに 属したPOP画像が表示されます。

使用するPOP画像を選択してから、

+ 追加する ボタンをクリックすると、 【選択POP画像】の欄に、POP画像が追加 されます。

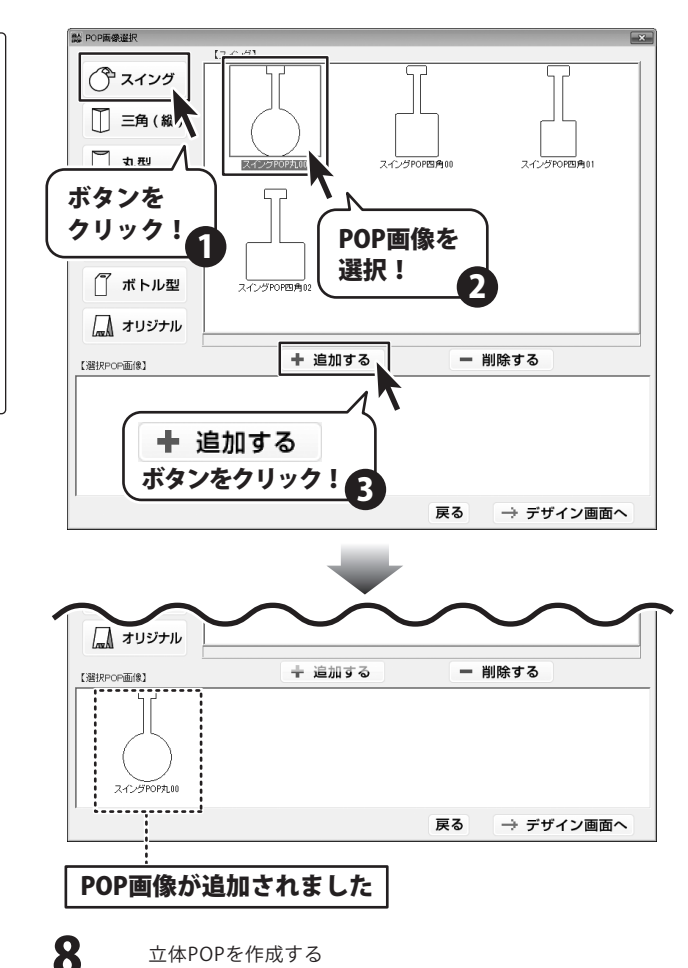

 POP画像は、4つまで追加することができます。
 POP画像の追加作業が終わりましたら、
 → デザイン画面へ ボタンをクリックして デザイン画面へ進みます。
 ※追加した画像を削除する場合は、

※追加した画像を削除する場合は、 画像を選択してから、 **ー 削除する** ボタン をクリックすると削除できます。

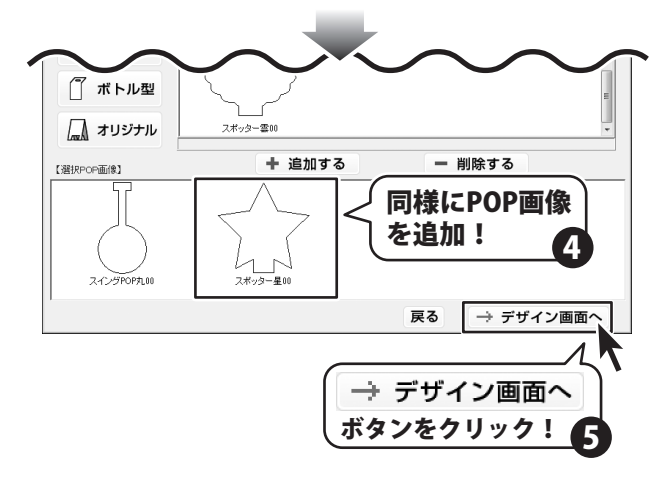

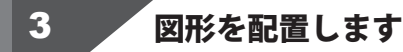

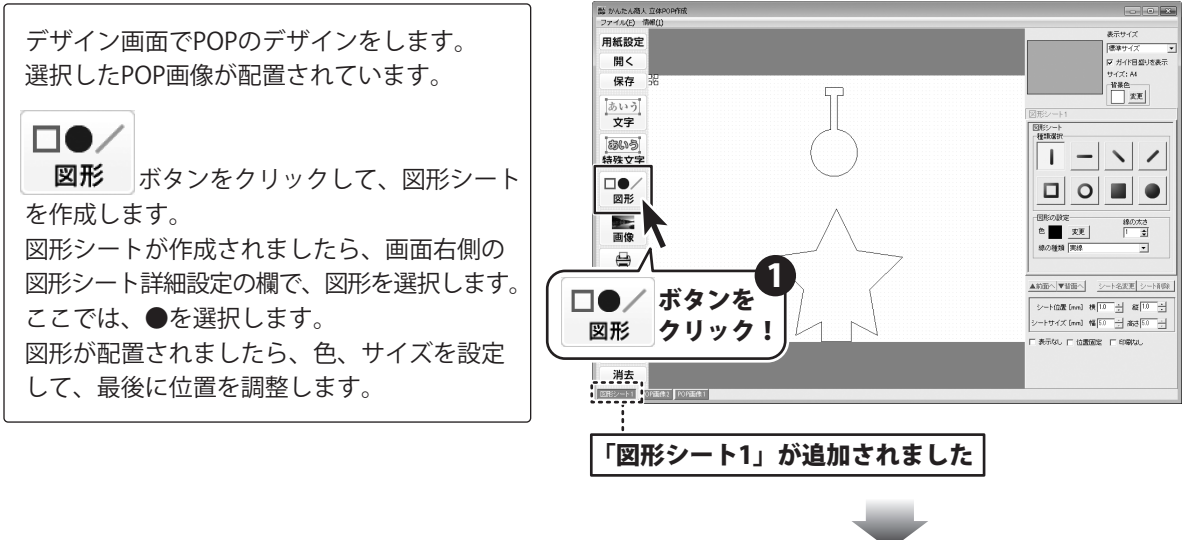

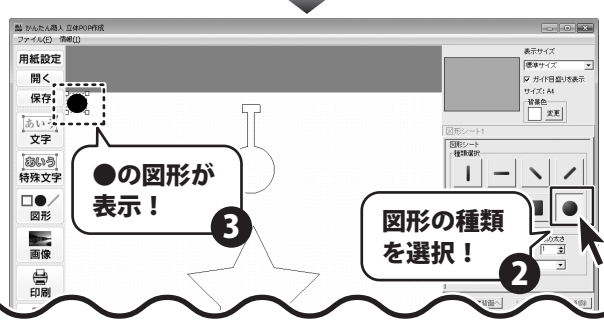

9

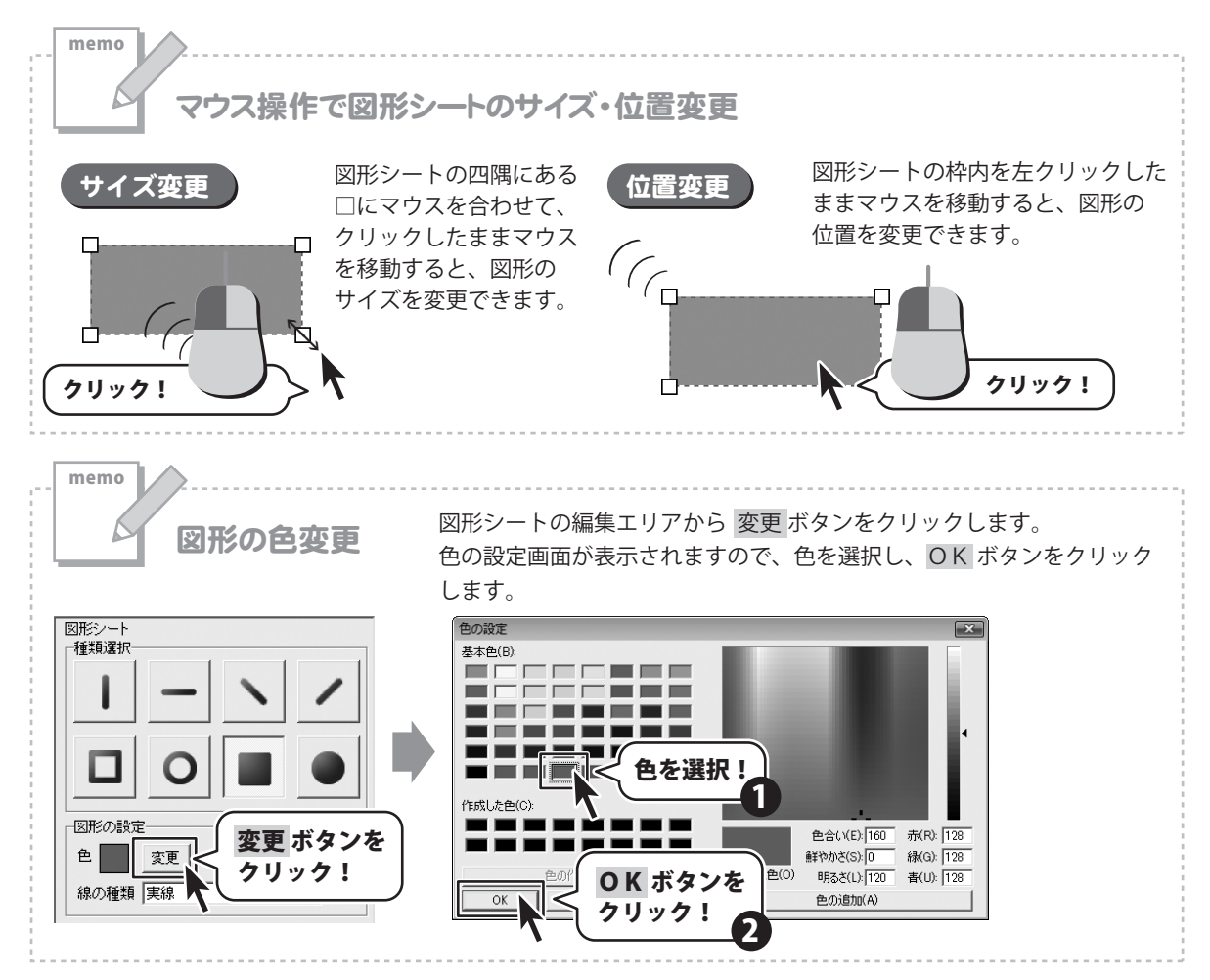

色、サイズ、位置の調整が終わりましたら、
POP画像の線がわかるように、シートの順番を変更します。
図形シート1 ボタンをクリックして選択します。
▼背面へ ボタンをクリックすると、一つずつ
選択しているシートが右へ移動します。
タブが右へ移動するほど、シートは下に配置されます。

図形シート1が最背面へ移動させると、 POP画像の輪郭線が表示されます。

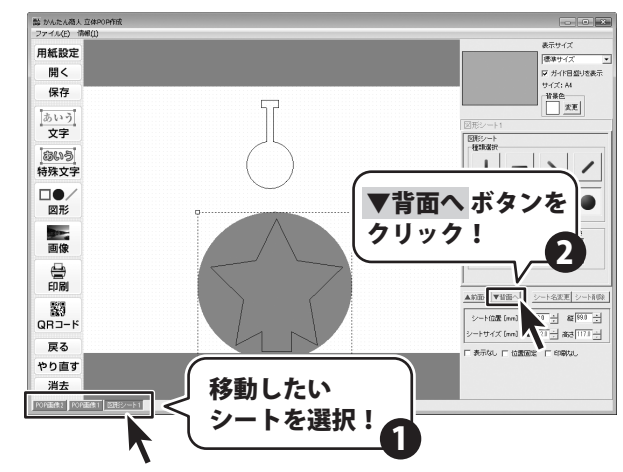

かんたん商人 立体POP作成

立体POPを作成する

10

#### 4

画像を配置します ※予め、ご利用のパソコンに画像データをご用意ください。

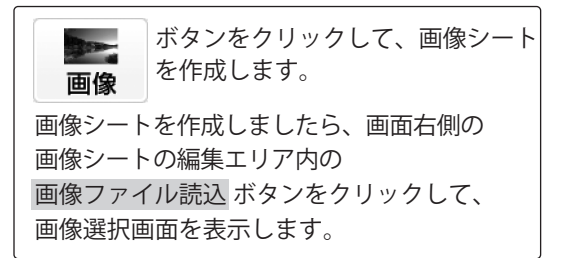

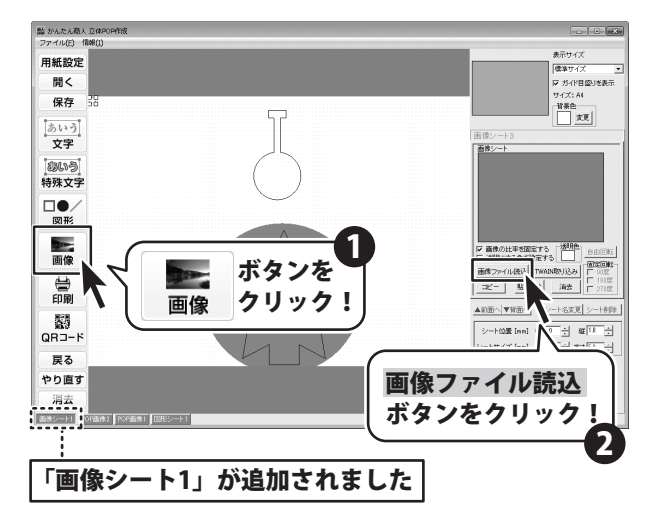

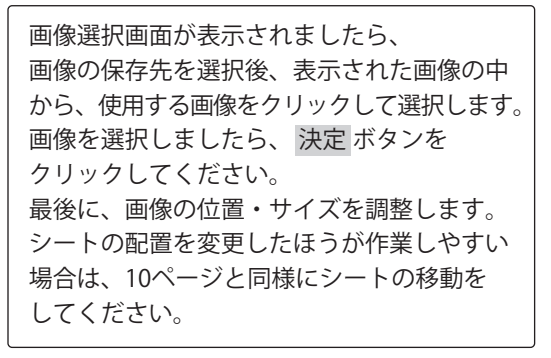

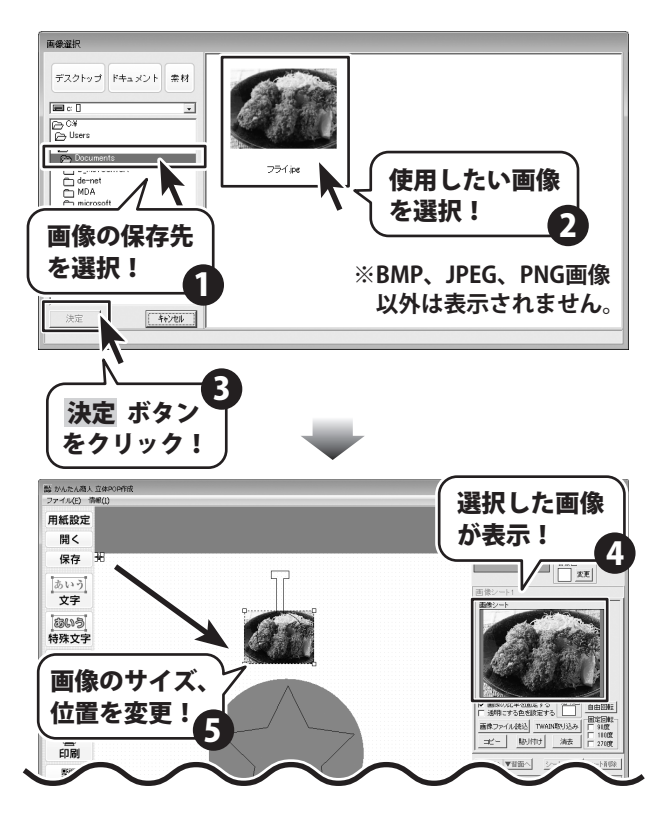

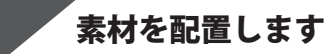

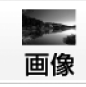

5

ボタンをクリックして、画像シート

画像シートを作成しましたら、画面右側の 画像シートの編集エリア内の 画像ファイル読込 ボタンをクリックして、 画像選択画面を表示します。

を作成します。

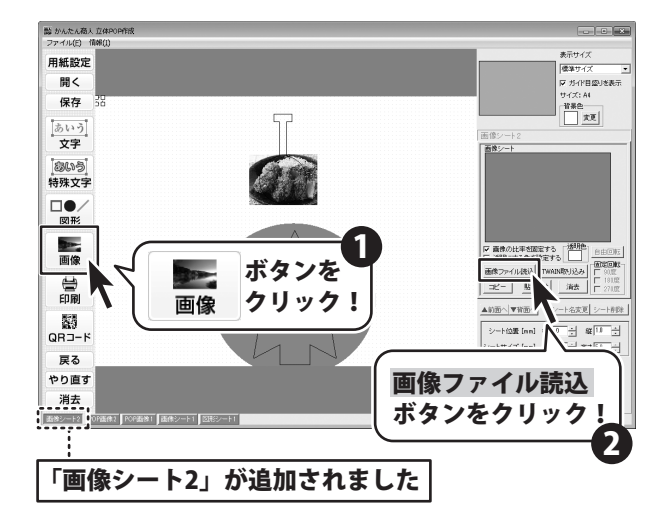

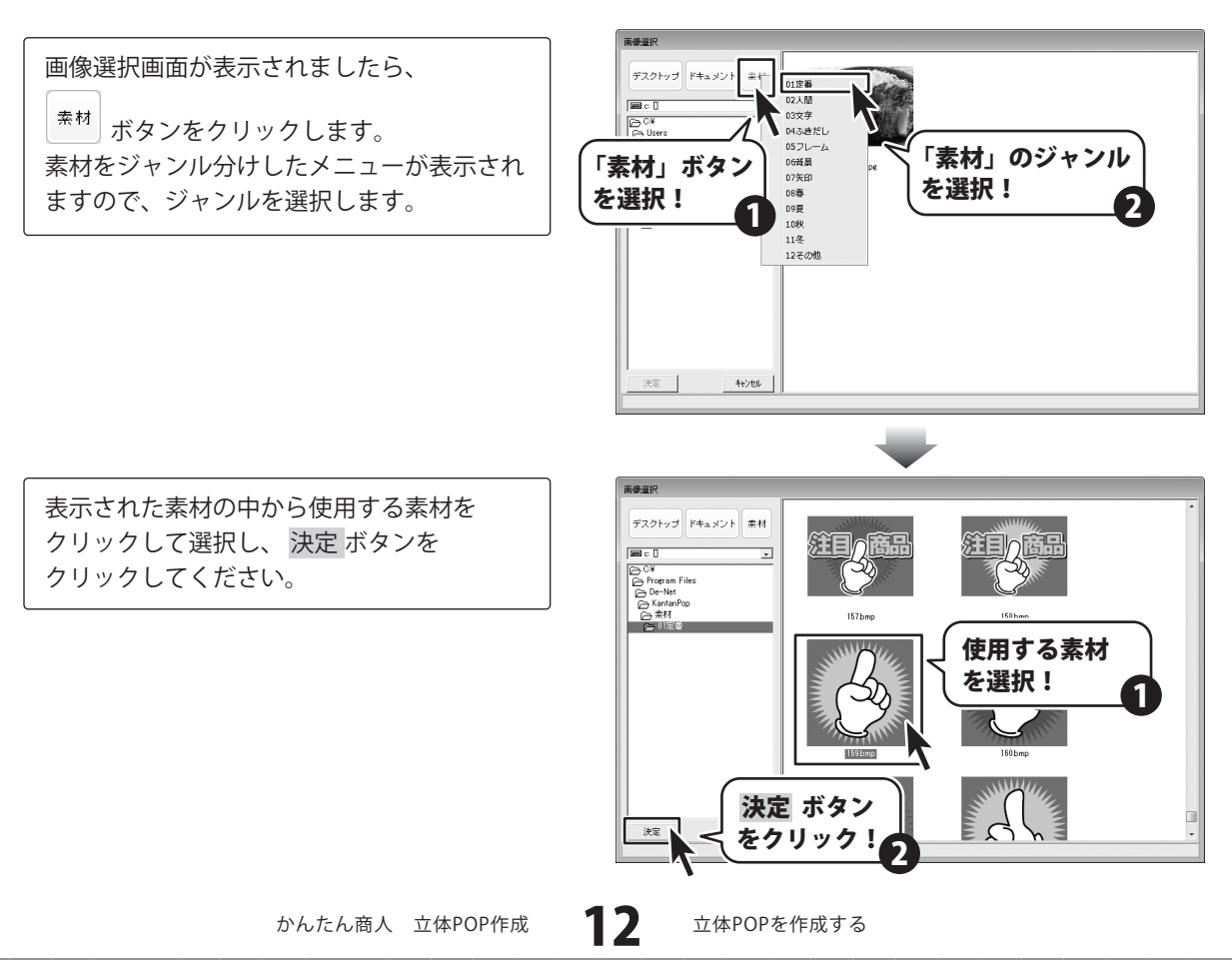

画像の位置・サイズを調整します。 シートの配置を変更したほうが作業しやすい 場合は、10ページと同様にシートの移動を してください。

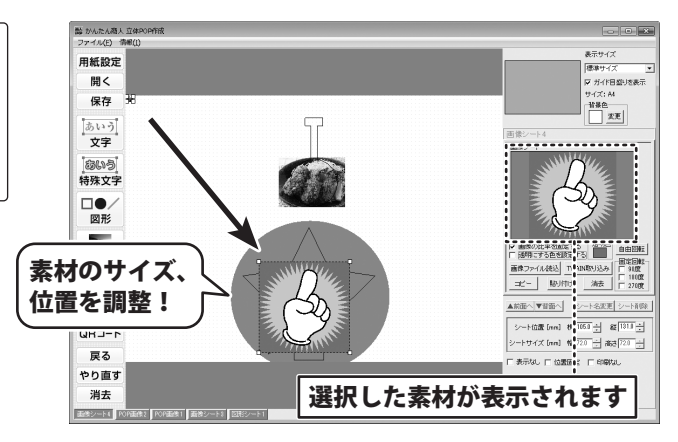

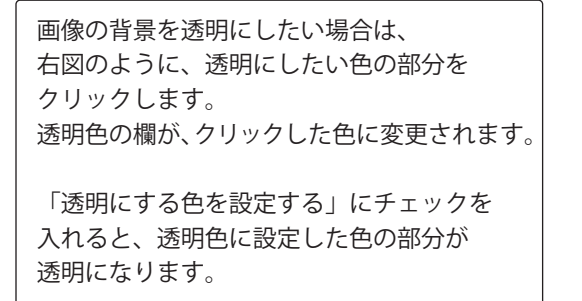

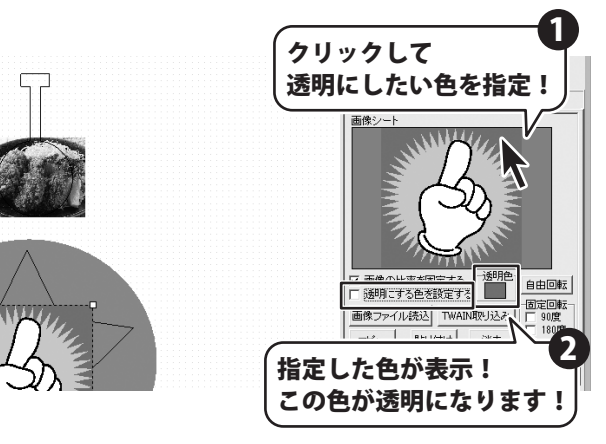

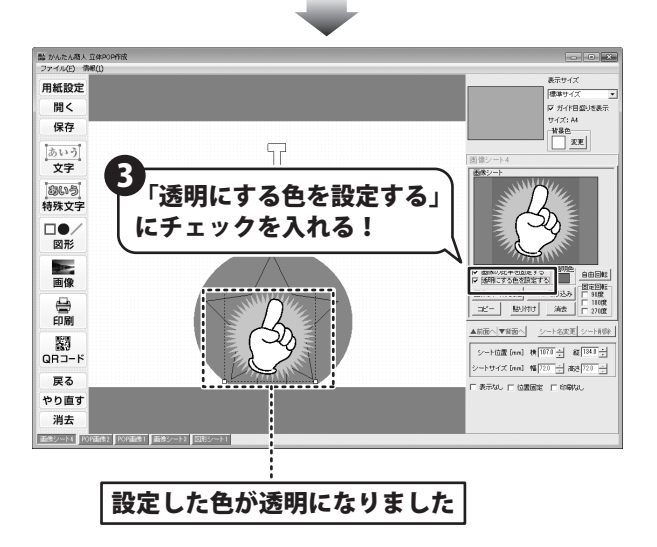

**13** ±<sup>·</sup>

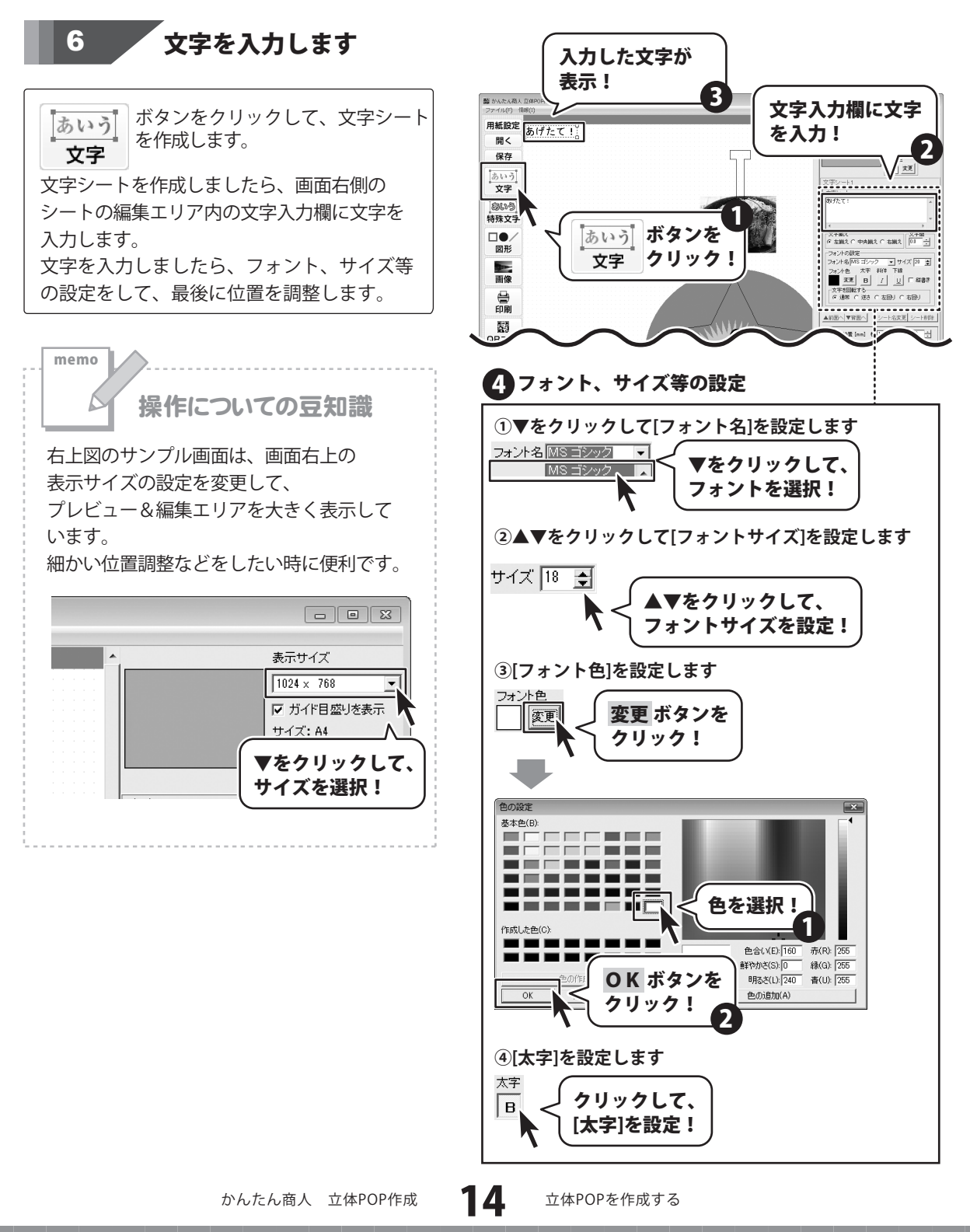

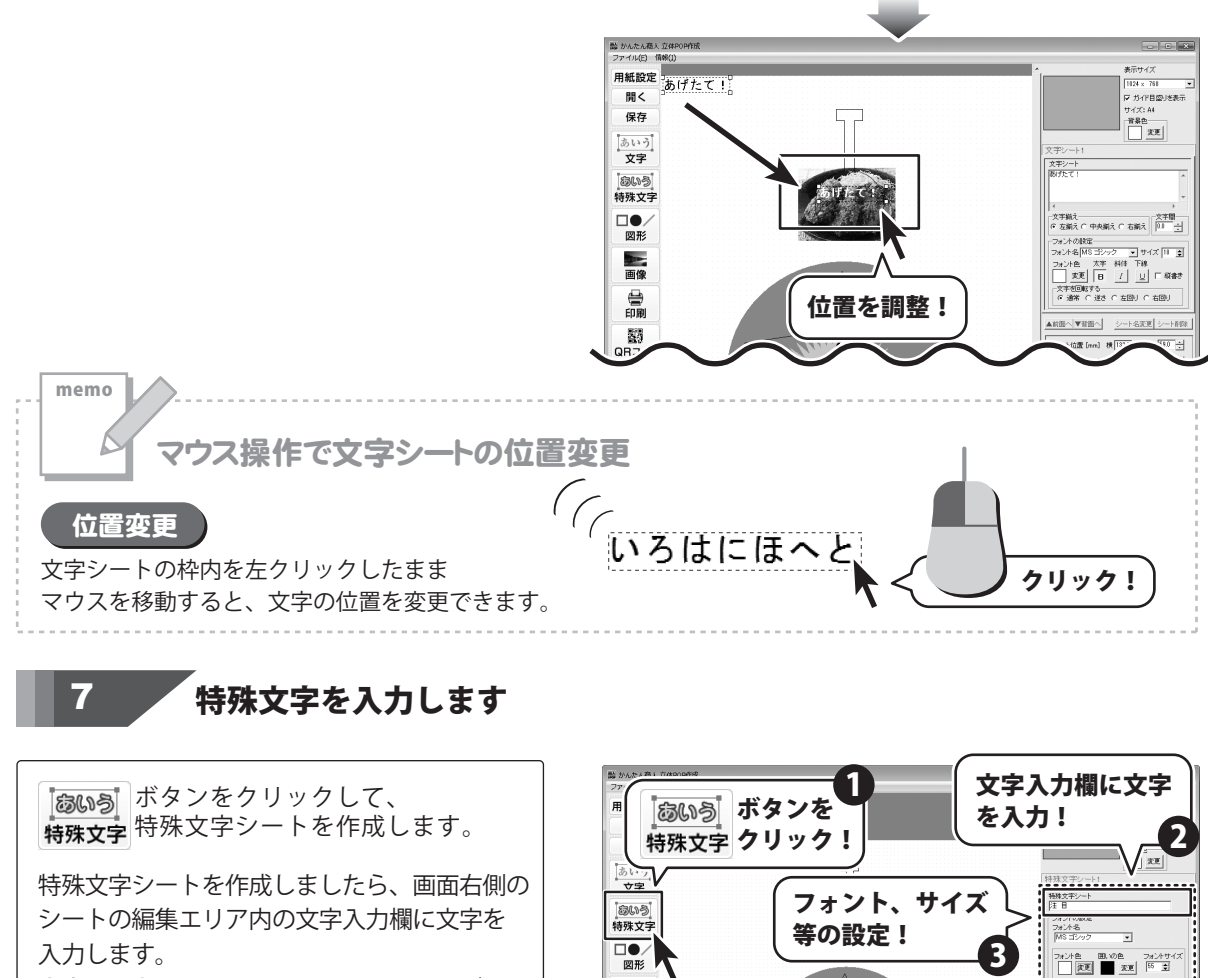

文字を入力しましたら、フォント、サイズ、 加工等の設定をして、最後に位置を調整します。

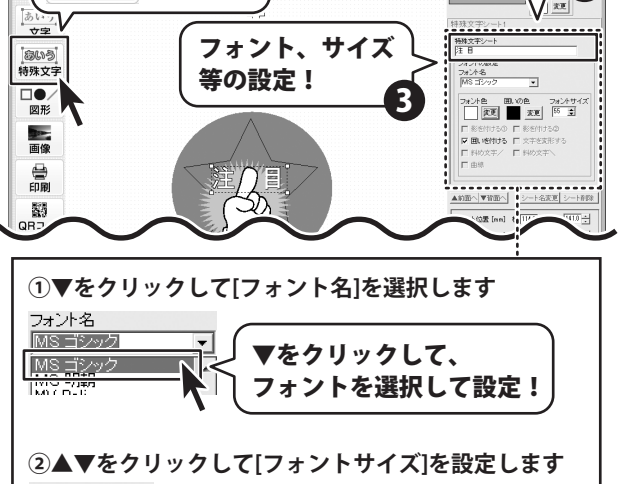

▲▼をクリックして、 フォントサイズを設定!

フォントサイズ 55 🛃 🚺

15

かんたん商人 立体POP作成

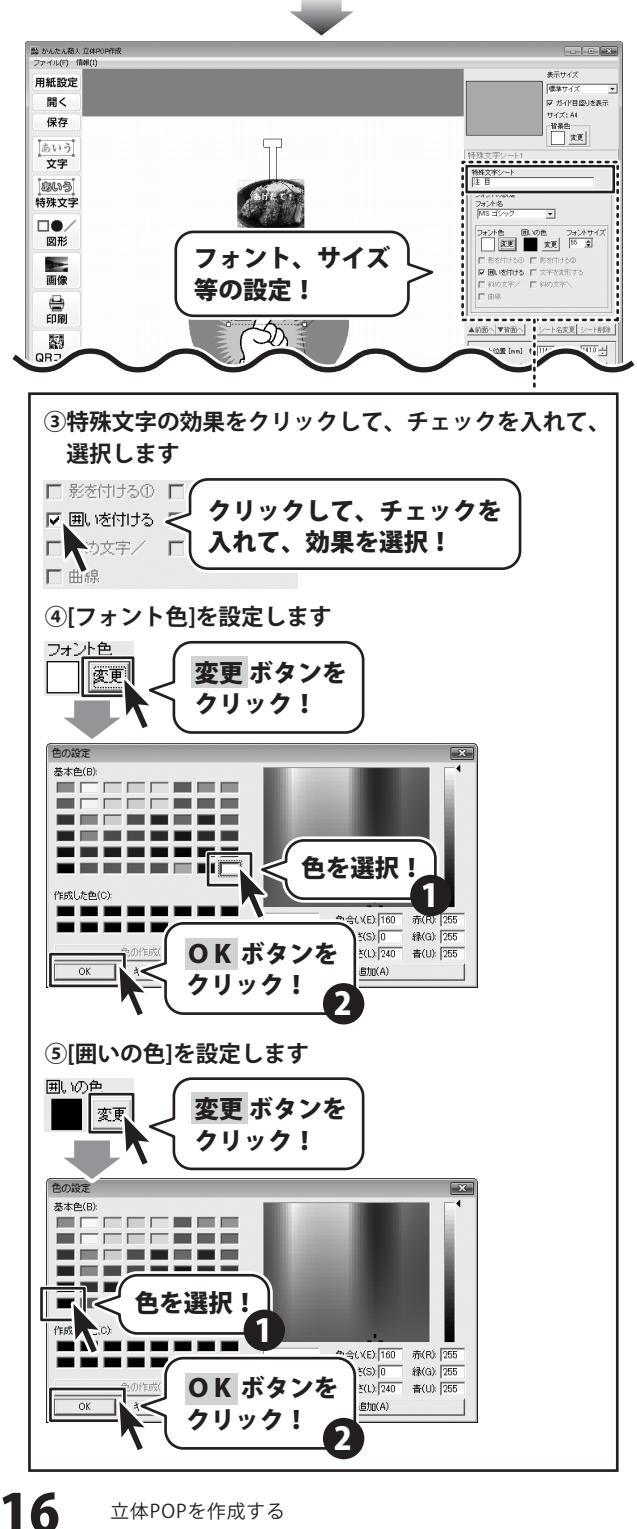

かんたん商人 立体POP作成

脚 かんたん商人 立 ファイル(F) 情報

## 作成したデザインを保存します

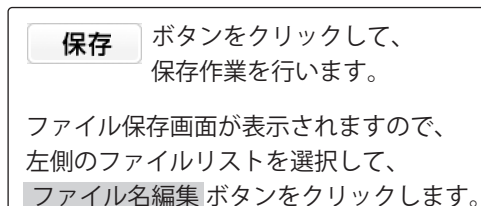

8

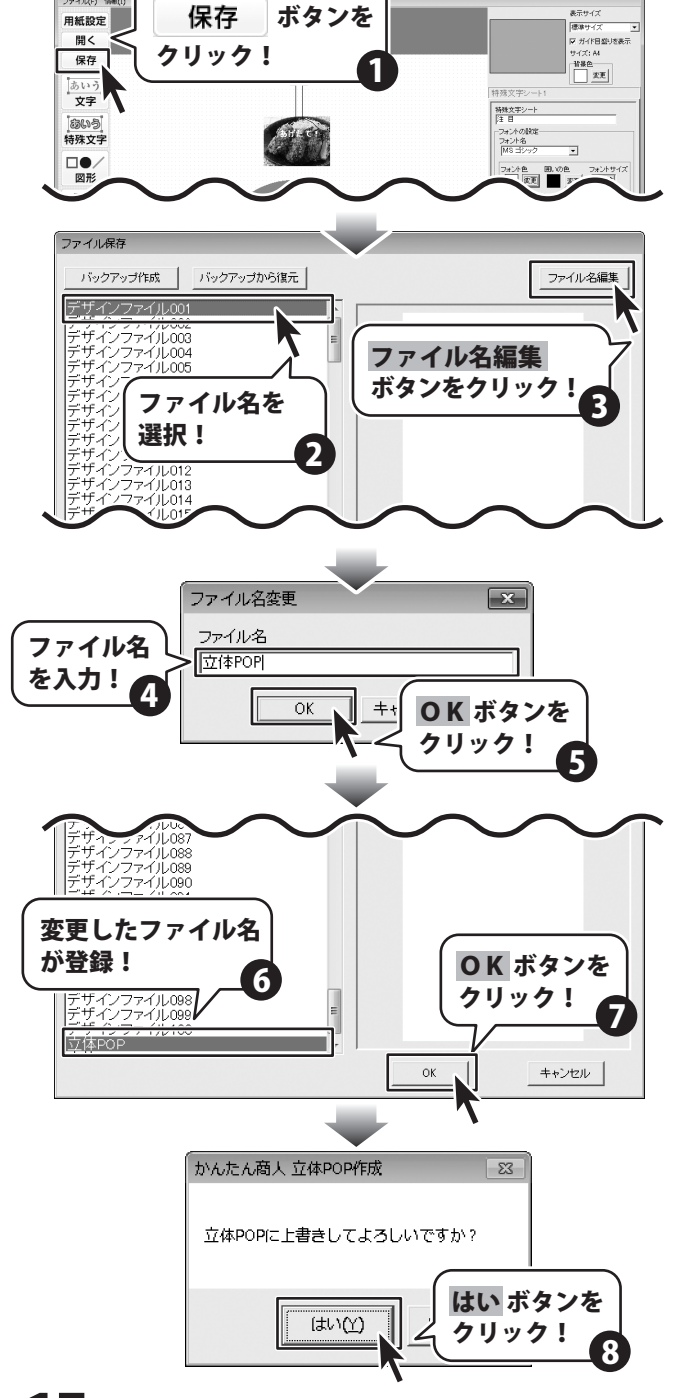

ファイル名変更画面で、保存するファイル名 を入力します。 入力がおわりましたら、OK ボタンを クリックします。

ファイル保存画面の左側のファイルリストに 変更したファイル名が登録されました。

OK ボタンをクリックします。

登録したファイル名で上書き保存します。 確認画面が表示されますので、<mark>はい</mark>ボタンを クリックします。

かんたん商人 立体POP作成

これでデータが保存されます。

17 立体

## 「作成したデザインを印刷します

4

印刷

9

#### ボタンをクリックして、 印刷プレビュー画面を表示し、

印刷プレビュー画面が表示されましたら、 プリンターを選択し、プリンタ設定ボタンを クリックして、プリンターの設定を 行ってください。 プリンターの設定と印刷枚数の設定が 終わりましたら、印刷するボタンをクリック してください。印刷がはじまります。 ※プリンターの設定を行う画面が表示されます

印刷の準備を行います。

ペノリンターの設定を行う回面が扱いされより
 が、プリンター自体の設定につきましては、
 プリンターの説明書やメーカーに
 ご確認ください。
 ※印刷を行う際は、A4用紙などに試し印刷等を
 行い、十分に確認をしてから用紙等に印刷を

行ってください。

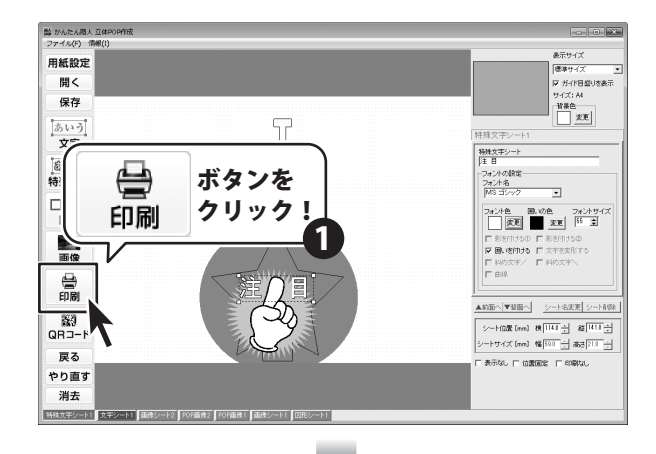

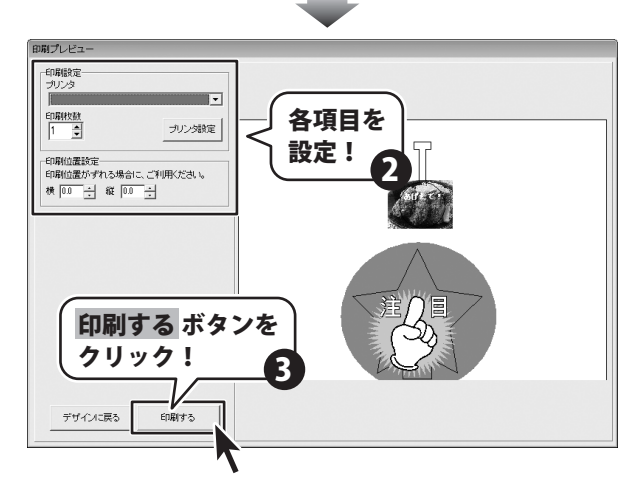

かんたん商人 立体POP作成

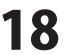

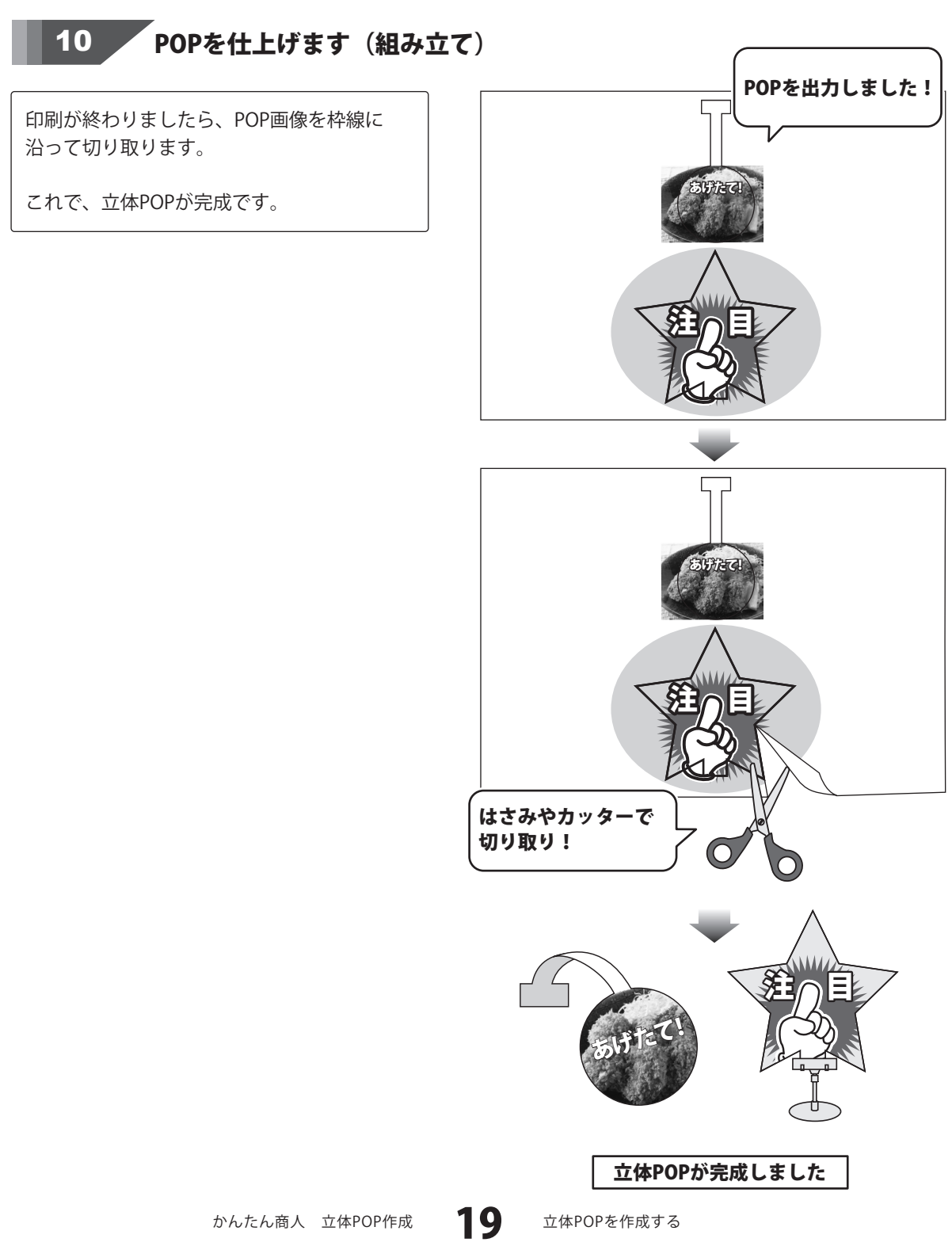

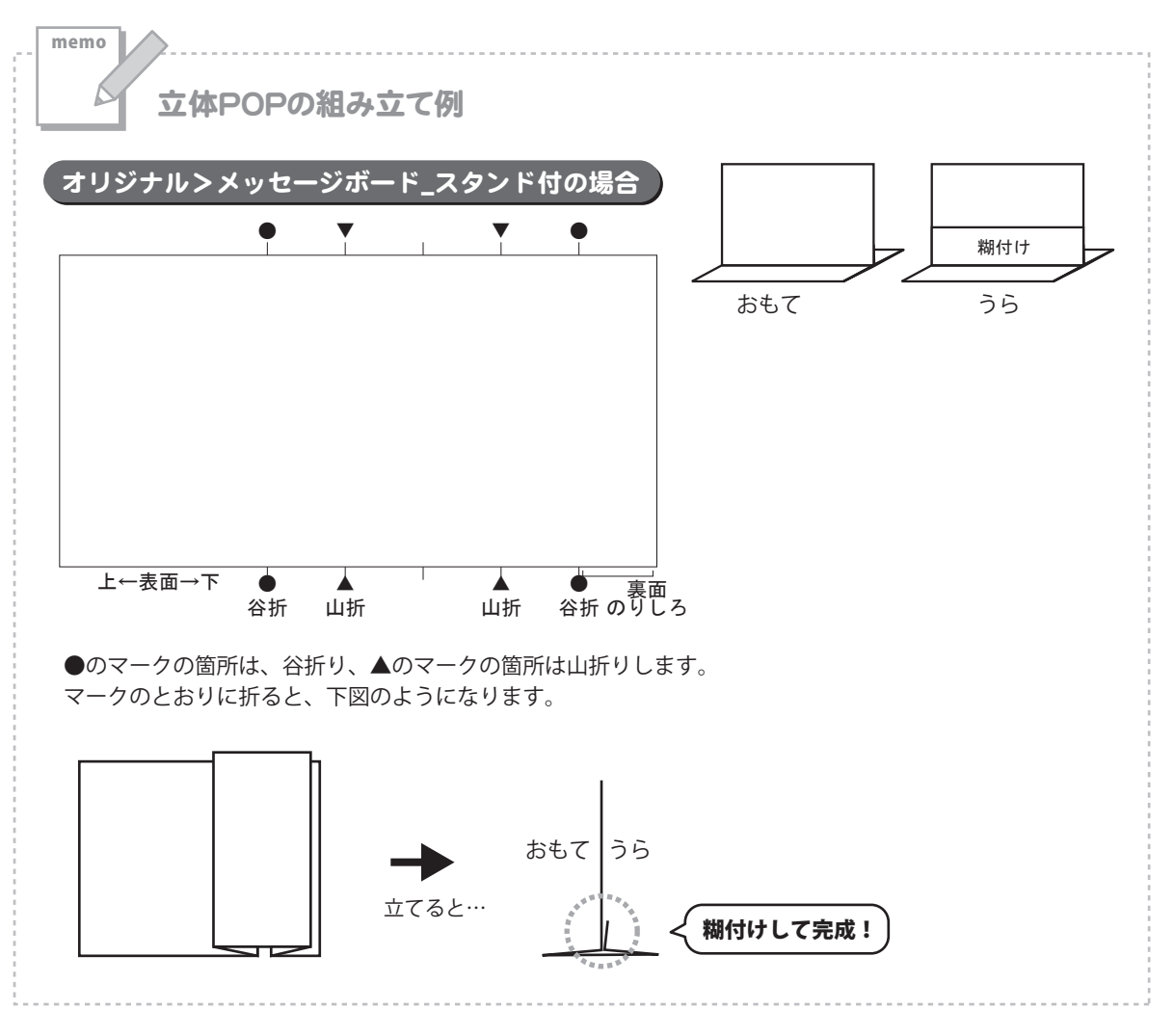

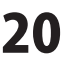

#### 作成(保存)したファイルを開く

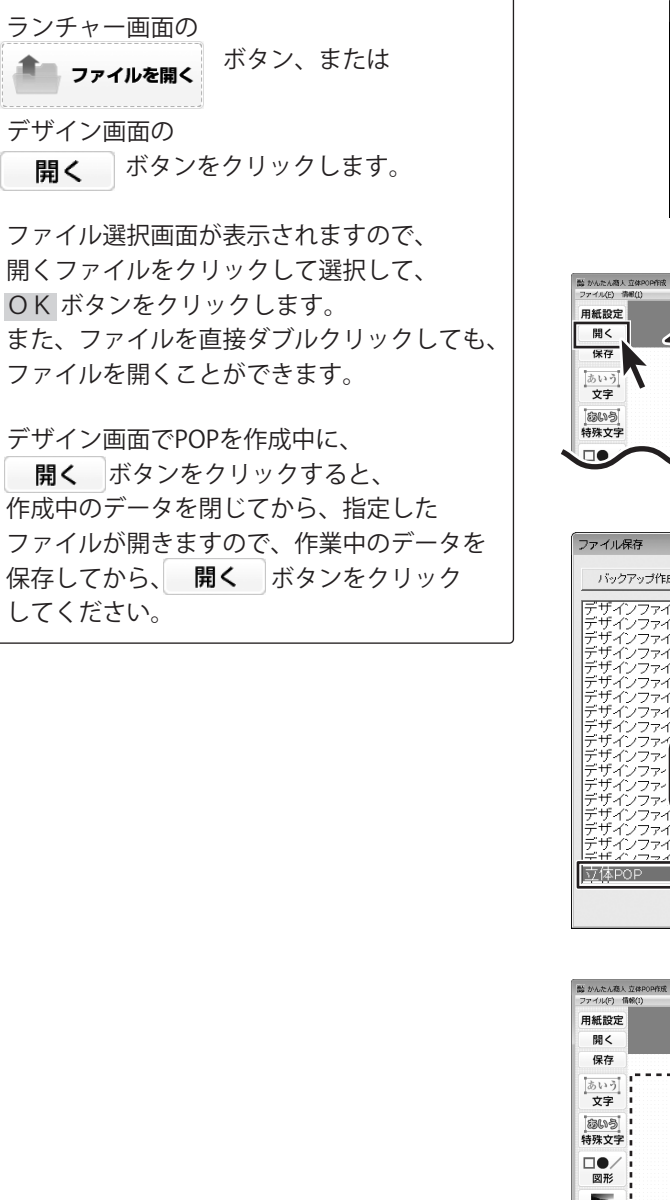

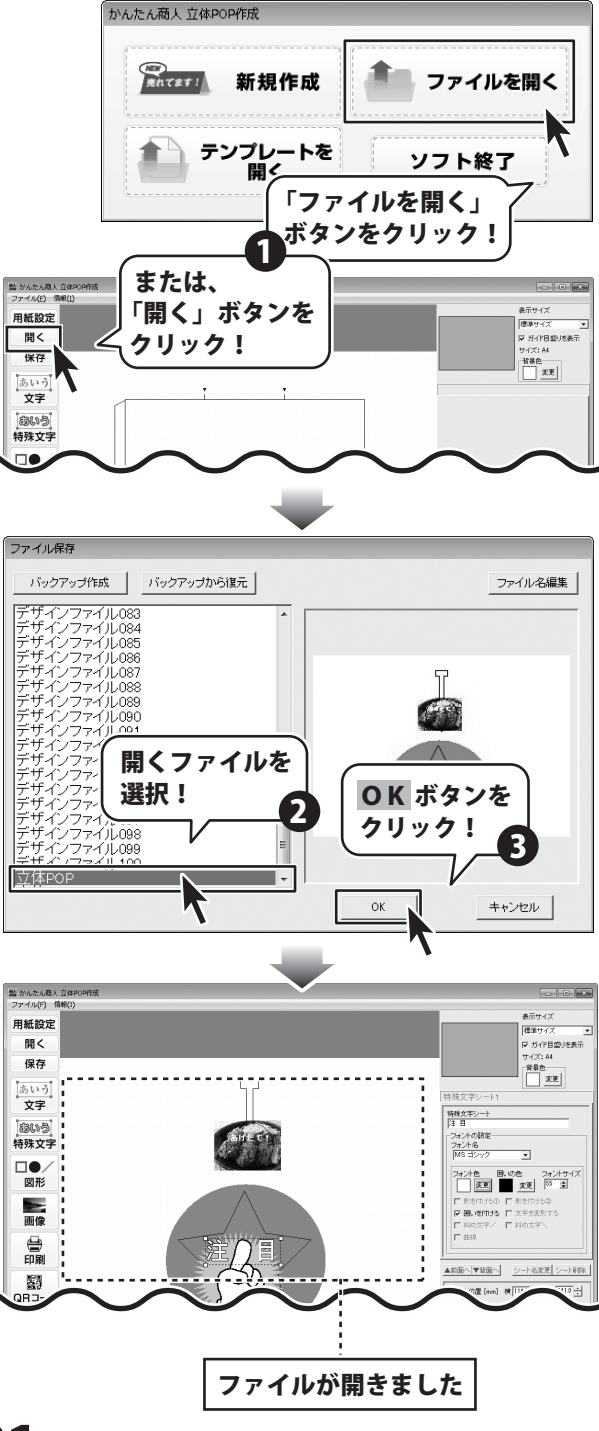

かんたん商人 立体POP作成

21

その他の機能・操作説明

#### テンプレートを開く

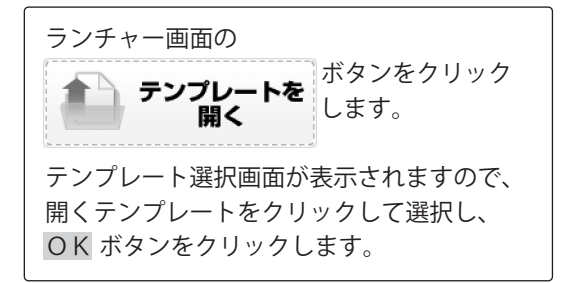

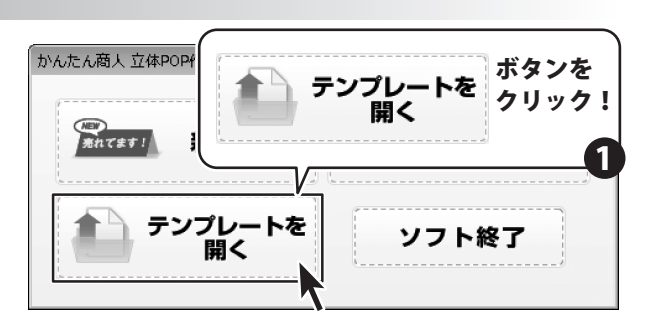

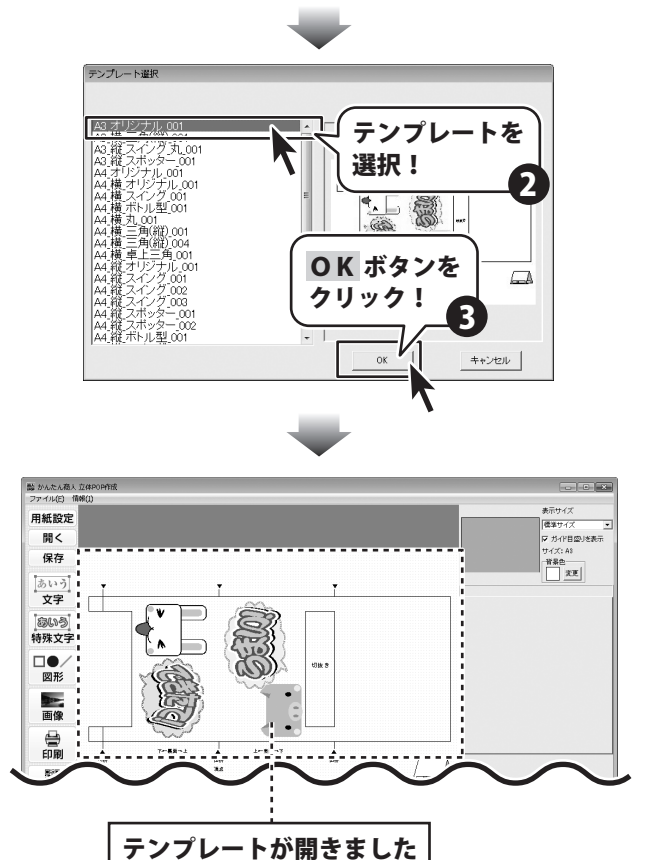

かんたん商人 立体POP作成

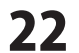

## QRコードをデザインに配置する

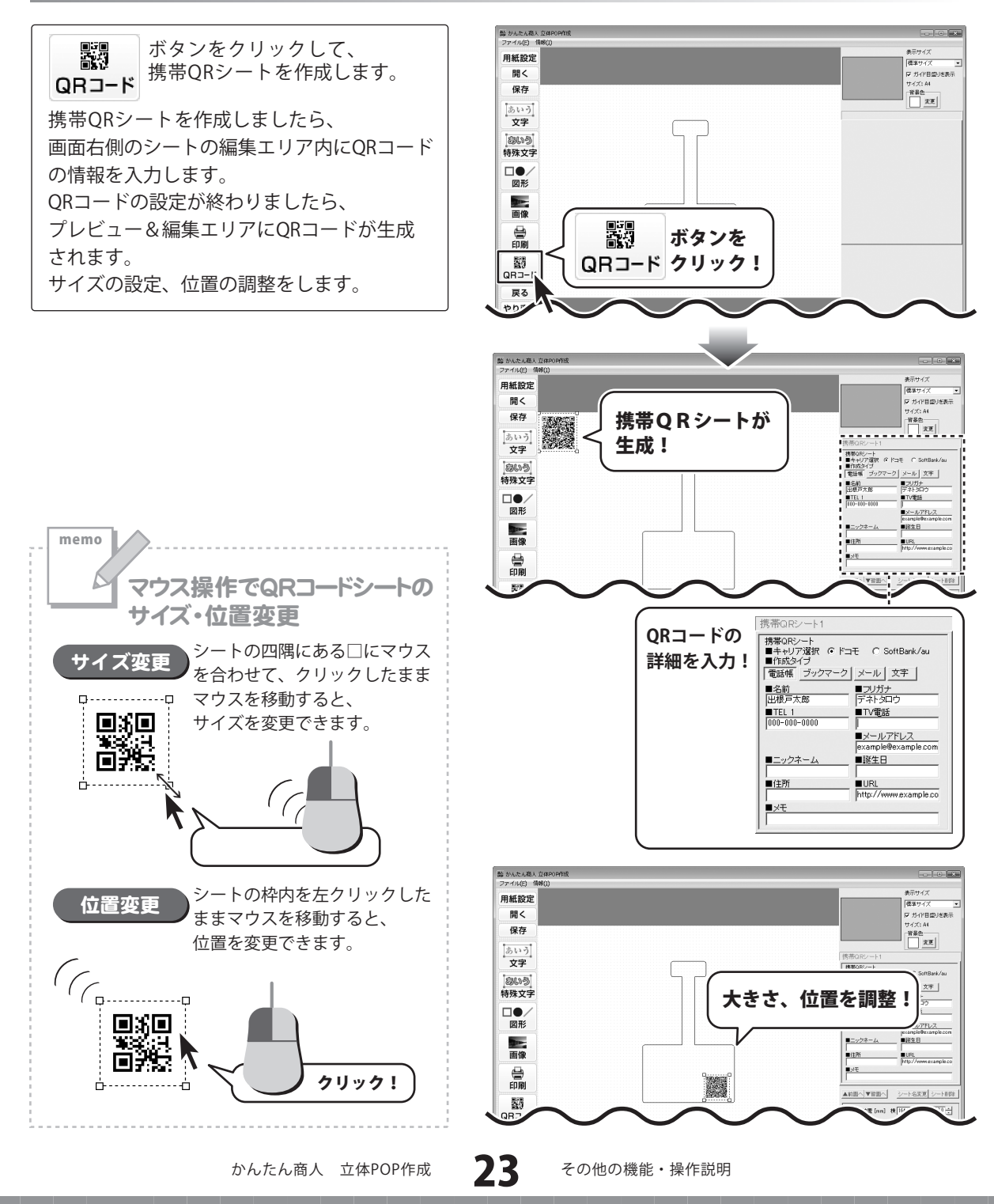

かんたん画像切り取りツールで画像を切り取る

#### 「かんたん画像切り取りツール」を起動します

ボタン(Windows Vistaの場合 ボタン、Windows XPの場合[スタート]ボタン)→ [すべてのプログラム]→[DE-NET]→[かんたん商人 立体POP作成]→[かんたん画像切り取りツール]から ソフトを起動してください。

#### 2 切り取りを行う画像を開きます

ファイルメニューから [画像を開く]を選択し、 ファイルを開く画面を表示します。 ファイルを開く画面が表示されましたら、 切り取りを行いたい画像の保存先を選択し、 切り取りを行いたい画像をクリックして選択、 開く ボタンをクリックします。 元の画像プレビューに画像が表示されます。

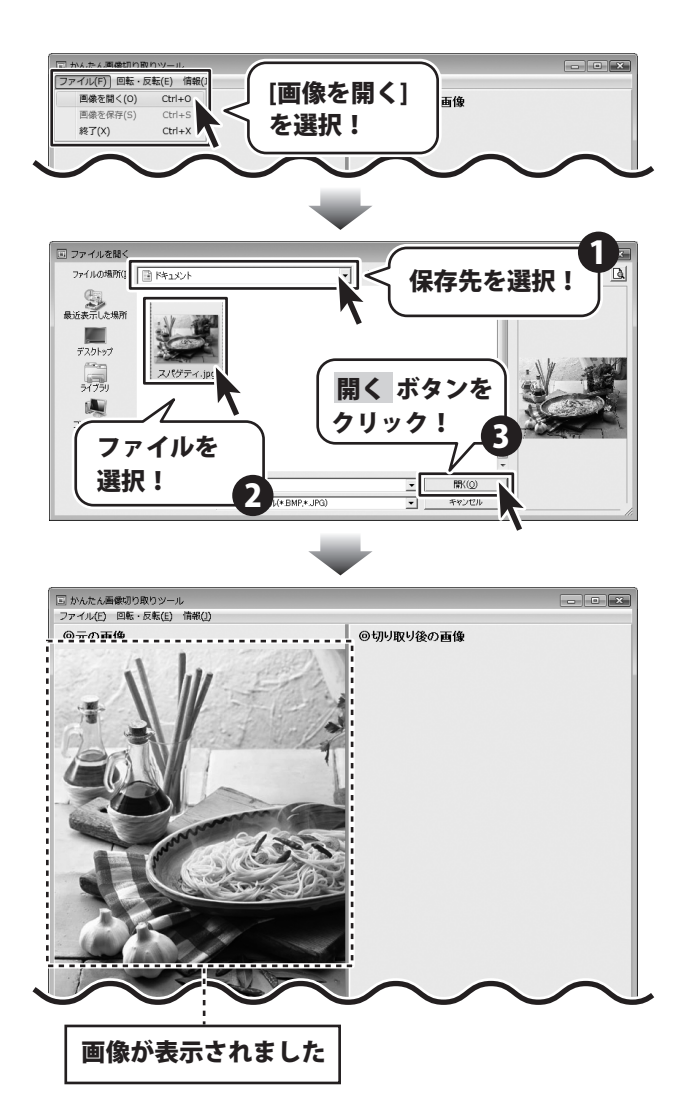

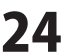

#### 3 画像を切り取ります

元の画像プレビューに表示されている画像の 上で切り取りたい場所をドラッグすると 点線枠が表示され、画面右側の切り取り後の 画像プレビューに切り取り後の画像が表示 されます。

やり直す場合は、元画像の上で再度ドラッグを やり直してください。

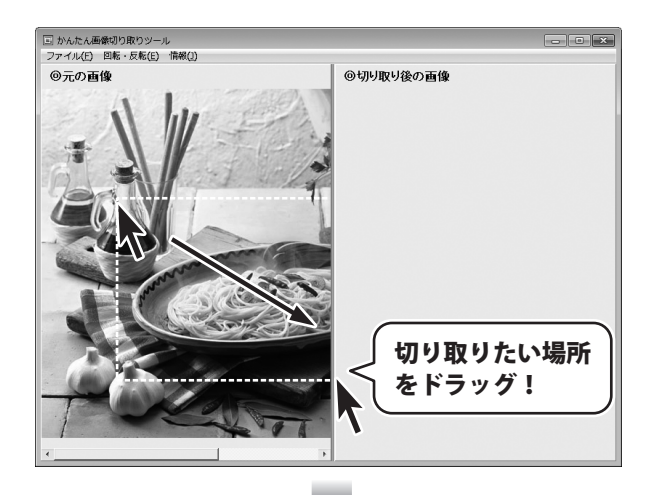

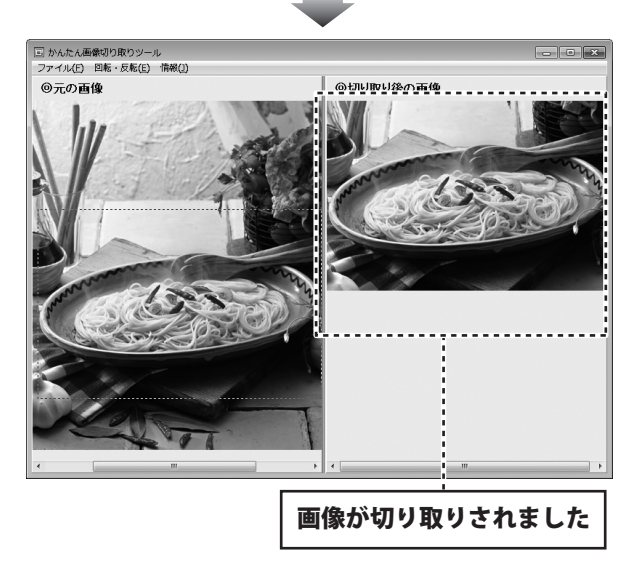

かんたん商人 立体POP作成

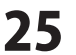

## 4 切り取った画像を保存します

切り取った画像を保存します。 [ファイル]メニューから [画像を保存] を クリックして、名前を付けて保存画面を表示 します。 名前を付けて保存画面が表示されましたら、 画像を保存する場所を指定し、画像の名前を 入力後、保存 ボタンをクリックします。

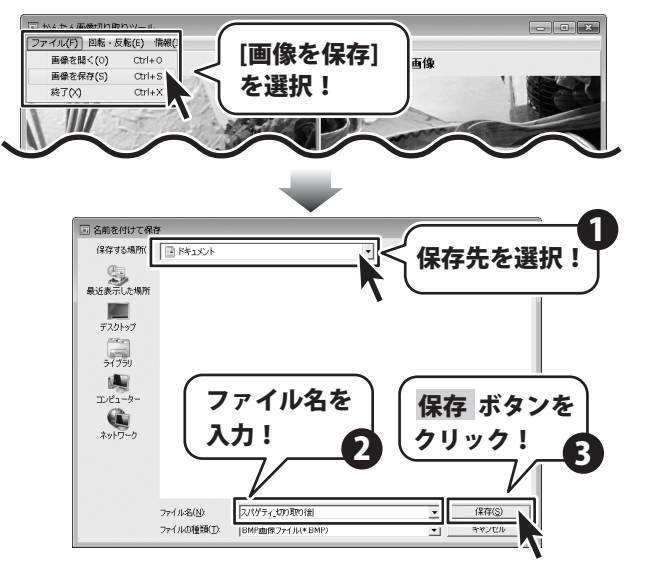

切り取り以外の画像加工

#### 右に90度回転

memo

回転・反転メニューから[右に90度回転]を 選択すると、画像が右に90度回転します。

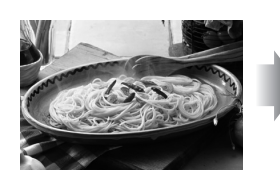

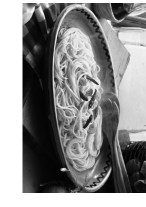

左右反転

回転・反転メニューから [左右反転] を選択すると、 画像が左右反転します。

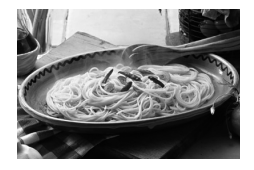

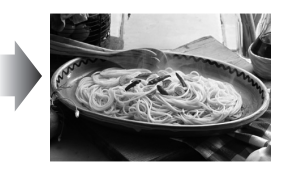

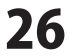

左に90度回転

回転・反転メニューから[左に90度回転]を 選択すると、画像が左に90度回転します。

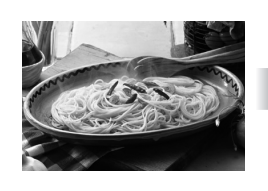

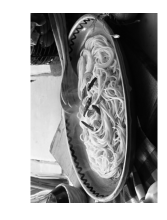

上下反転

回転・反転メニューから[上下反転]を選択すると、 画像が上下反転します。

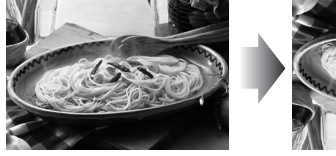

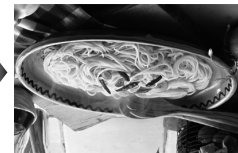

その他の機能・操作説明

かんたん画像切抜きツール きり丸で画像を切り抜く

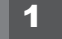

2

#### かんたん画像切抜きツール きり丸を起動します

ボタン(Windows Vistaの場合は ボタン、Windows XPの場合は[スタート]ボタン)を リックして、「すべてのプログラム」→「De-net」→「かんたん商人 立体POP作成」とたどって 「かんたん画像切抜きツール きり丸」をクリックしますと本ソフトが起動します。

#### 切り抜きを行う画像を開きます

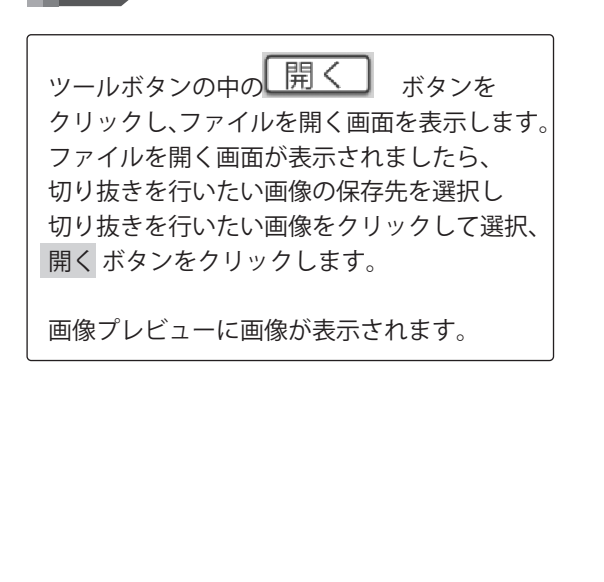

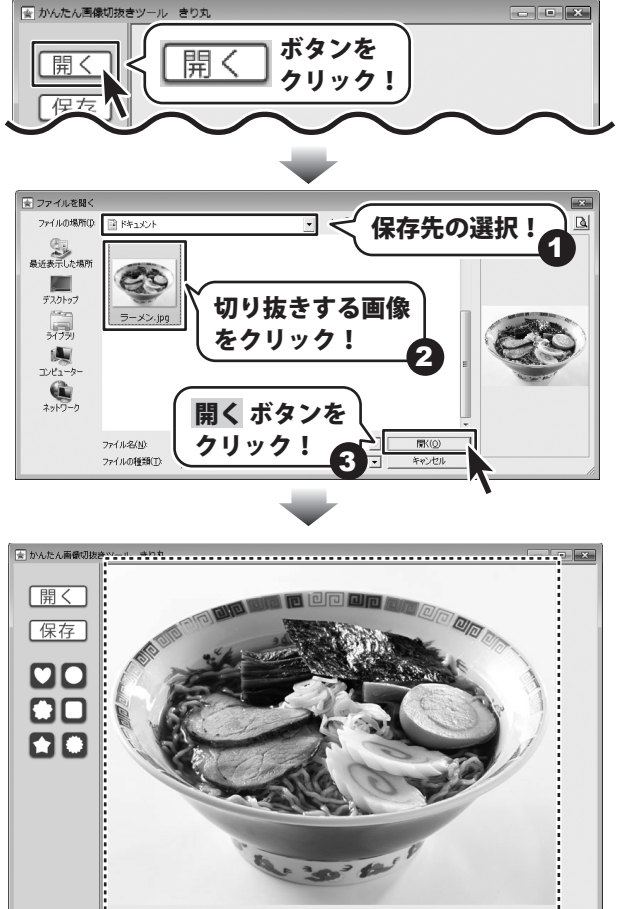

切り抜きを行う画像が開きました

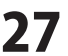

#### 3 画像を切り抜きます

画像を切り抜きたい形を選択します。 (ここでは、角丸長方形を使用します) 画像プレビューに選択した形(ここでは、 角丸長方形)が表示されますので、点線枠の 位置、サイズを変更して切り抜きする場所を 選択してください。

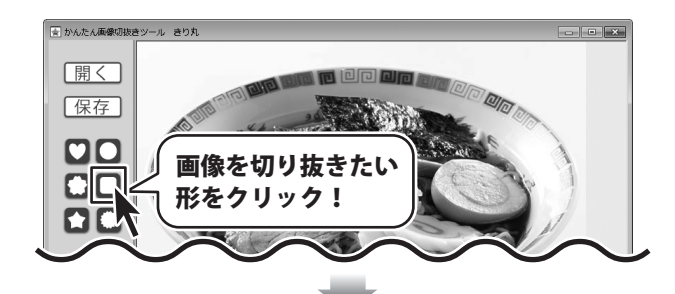

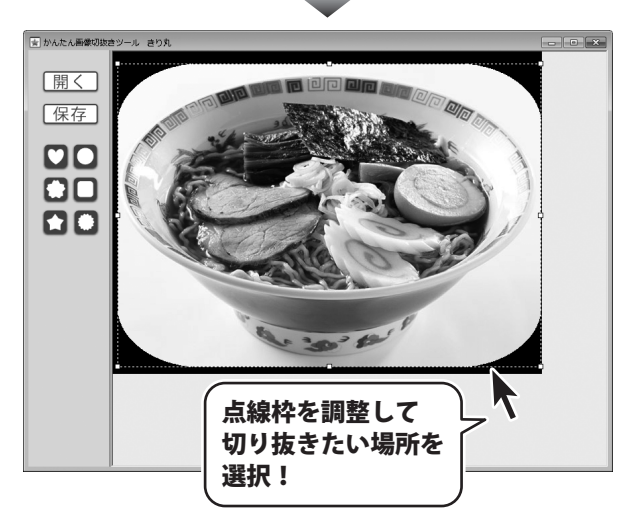

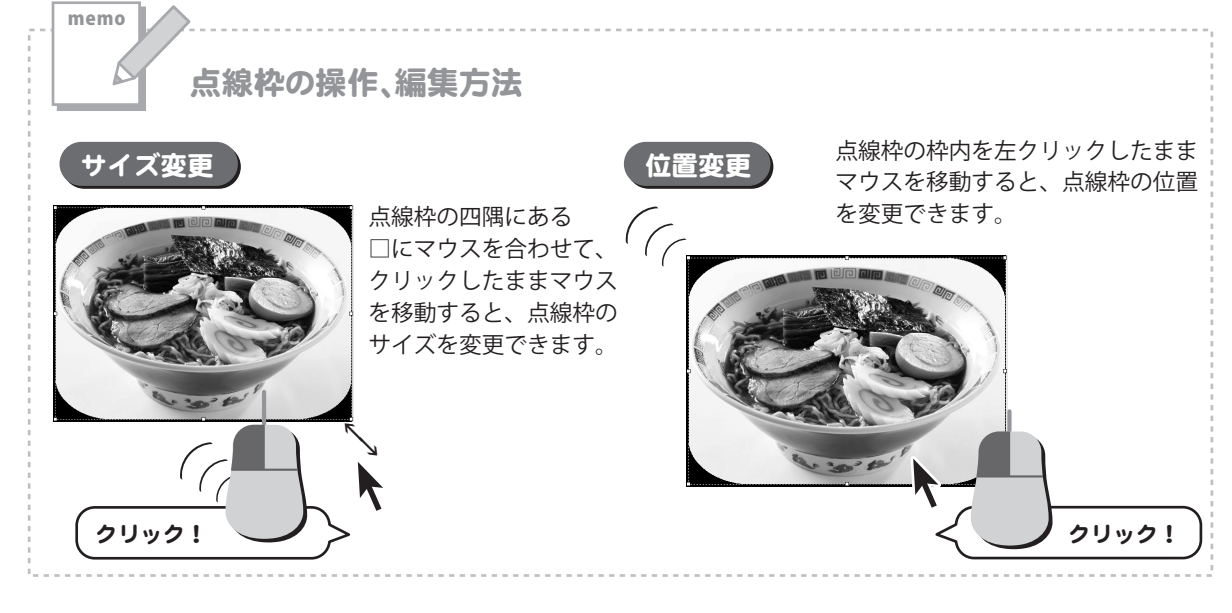

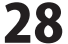

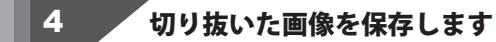

切り抜いた画像を保存します。 ツールボタンから【存存】ボタンをクリック して名前を付けて保存画面を表示します。 名前を付けて保存画面が表示されましたら、 画像を保存する場所を選択し、画像の名前を 入力後、保存 ボタンをクリックします。

※わかりやすい場所に、わかりやすい名前で 保存作業を行ってください。

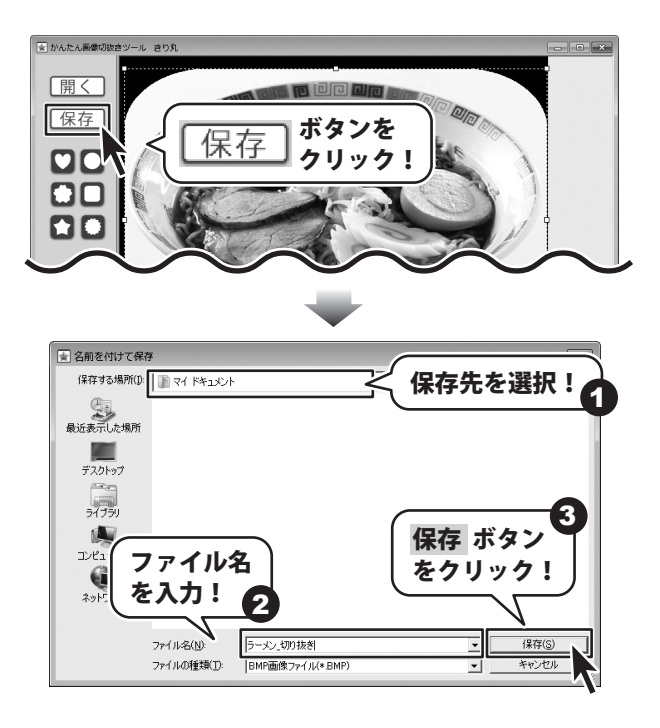

かんたん商人 立体POP作成

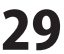

#### 問い合わせについて

お客様よりいただいたお問い合わせに返信できないということがあります。 問い合わせを行っているのにも関わらず、サポートからの返事がない場合、弊社ユーザーサポートまで ご連絡が届いていない状態や、返信先が不明(正しくない)場合が考えられます。 FAX及びe-mailでのお問い合わせの際には、『ご連絡先を正確に明記』の上、サポートまでお送りくださいます よう宜しくお願い申し上げます。 弊社ホームページ上から問い合わせの場合、弊社ホームページ上からサポート宛にメールを送ることが可能です。

ユーザーサポート

弊社ホームページ

http://www.de-net.com 問い合わせページ http://www.de-net.com/contact/

『ご購入後のお問い合わせ』をお選びください。 直接メール・FAX・お電話等でご連絡の場合

○ソフトのタイトル・バージョン

例:「かんたん商人 立体POP作成」

○ソフトのシリアルナンバー

※表紙に貼付されています。

○ソフトをお使いになられているパソコンの環境

・OS及びバージョン

例:Windows 7、Windows Updateでの最終更新日〇〇年〇月〇日

- ・ブラウザーのバージョン
  - 例: Internet Explorer 8
- ・パソコンの什様

例:NEC XXXX-XXX-XX / Pentium III 1GHz / HDD 500GB / Memory 2GB

○お問い合わせ内容

例:~の操作を行ったら、~というメッセージがでてソフトが動かなくなった □□□部分の操作について教えてほしい…etc

○お名前

○ご連絡先(正確にお願いいたします)

メールアドレス等送る前に再確認をお願いいたします。

## <u>-ザーサポート</u>

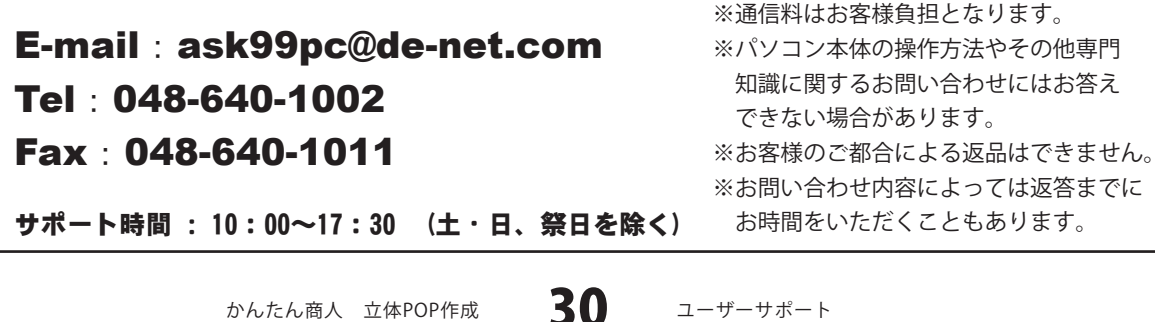

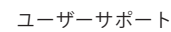

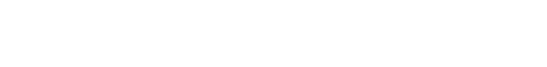